# **MB968**

8-port (Haswell + C226) Networking Motherboard

# **USER'S MANUAL**

Version 1.2

### Acknowledgments

AMI is a registered trademark of American Megatrends, Inc.

PS/2 is a trademark of International Business Machines Corporation.

Intel is a registered trademark of Intel Corporation.

- Microsoft Windows is a registered trademark of Microsoft Corporation.
- All other product names or trademarks are properties of their respective owners.

# Table of Contents

| Introduction                                  | 5                    |
|-----------------------------------------------|----------------------|
| Product Description                           |                      |
| Specifications                                | 6                    |
| Checklist                                     | 9                    |
| Board Dimensions                              | 10                   |
| Block Diagram                                 | 11                   |
| Installations                                 | 12                   |
| Installing the CPU                            | 13                   |
| Installing the Memory                         | 14                   |
| Setting the Jumpers                           |                      |
| Jumper Locations on MB968                     | 16                   |
| Jumper Settings on MB968                      | 18                   |
| JP2: Clear CMOS Setting                       | 18                   |
| JP3: Clear ME Setting                         | 18                   |
| JP9: AT / ATX Mode Setting                    | 18                   |
| JP12: BIOS Flash Security Setting             | 18                   |
| JP15: LED Function Selection                  | 18                   |
| J17, J18: PCIE Config Setting                 | 19                   |
| Connectors on MB968                           | 20                   |
| J2: System Function Connector                 | 21                   |
| J5: VGA Connectors                            | 22                   |
| J6, J7, J8: USB6~USB11 Ports                  | 22                   |
| J9: Compact Flash Socket                      | 22                   |
| J10: Mini PCI- E / mSATA Socket               | 22                   |
| J11: SPI Debug Port                           | 23                   |
| J12: Digital IO 4-IN / 4-OUT Connector        | 23                   |
| 115: LPC Debug Port                           | 23                   |
| 110, 125: ATX Power Connector                 | 23<br>23             |
| I21 I22 I23: Power Connector Pitch 2 54mm     | 23<br>74             |
| I24: Power Connector Pitch 2 0mm              | 2 <del>4</del><br>24 |
| I27: mSATA Socket                             | 24<br>24             |
| CN1 CN3 <sup>·</sup> HDD Serial ATA Connector | 24                   |
| CPU FAN1: CPU Fan Connector                   |                      |
| FAN1, FAN2, FAN3: System Fan Connectors       |                      |
| LED4: Status LED                              | 25                   |
| SW1: Software reset button                    | 25                   |
| Digital I/O Sample Configuration              | 26                   |

| Watchdog Timer Configuration                |    |
|---------------------------------------------|----|
| BIOS Setup                                  | 34 |
| BIOS Introduction                           | 35 |
| BIOS Setup                                  |    |
| Advanced Settings                           | 37 |
| Chipset Settings                            |    |
| Boot Settings                               | 54 |
| Security Settings                           | 56 |
| Save & Exit Settings                        | 57 |
| Drivers Installation                        | 58 |
| Intel Chipset Software Installation Utility | 59 |
| VGA Drivers Installation                    | 61 |
| LAN Drivers Installation                    | 64 |
| Intel® Management Engine Interface          | 67 |
| Intel® USB 3.0 Drivers                      | 69 |
| Appendix                                    | 72 |
| A. I/O Port Address Map                     |    |
| B. Interrupt Request Lines (IRO)            |    |
| C. Register of the LAN Bypass Controller    | 74 |

## Introduction

#### **Product Description**

The MB968 networking motherboard is based on the latest Intel<sup>®</sup> C226 chipset. The platform supports LGA1150 Haswell processors. Four DDR3 UDIMM sockets allows up to 32GB system memory.

The motherboard supports a total of eight Ethernet ports with the port 5 to port8 supporting Bypass function. It also has two fast SATA III 6Gbps ports, two USB 3.0 ports, two USB 2.0 ports and one USB 2.0 for Mini PCI-e. MB968 utilizes the dramatic increase in performance provided this Intel's latest cutting-edge technology. Measuring 355mm x 185mm, MB968 features Intel<sup>®</sup> Active Management Technology 8.0, offers eight GbE LAN ports, two fast 6Gbps SATA ports and two USB3.0 ports.

#### MB968 Features

- Supports Intel® Shark Bay DT LGA1150 Haswell processors
- Supports Intel® Lynx Point C226 PCH chipset
- Four DDR3 UDIMM for maximum 32GB total, 1600MHz, Unbuffered
- Intel CPU integrated graphics
- Intel® Clarkville I217LM GbE PHY for Eth1, No Bypass Eth2~4: Intel® Springville I210-AT, No Bypass Eth5~6: Intel® Springville I210-AT, supports Bypass Eth7~8: Intel® Springville I210-AT, supports Bypass
- Two SATA III (6.0Gb/s)
- One cableless 2.5" HDD (use IP332)
- Optional 3.5" HDD x1, 2.5" HDD x2

## Specifications

| Product<br>Name       | MB968                                                                                                    |
|-----------------------|----------------------------------------------------------------------------------------------------|
| Processor             | <ul> <li>Support for Intel® Shark Bay DT LGA1150 Haswell processors</li> <li>TDP = 35W ~ 95W (DC / QC)</li> </ul>                                                                                                    |
| CPU Speed             | TBD                                                                                                    |
| Cache Size            | Up to 8MB                                                                                                    |
| Chipset               | Intel <sup>®</sup> Lynx Point C226 PCH<br>Package =23 mm x 22 mm , 0.65 mm ball pitch                                                                                                    |
| BIOS                  | AMI BIOS                                                                                                    |
| Memory                | <ul> <li>Four DDR3 UDIMM total for 32GB max memory (4Gb chip support)</li> <li>Support DDR3 at 1.5V</li> <li>Dual channel DDR3 up to 1600 MHz</li> <li>Unbuffered</li> <li>ECC or non-ECC</li> </ul>                                                                                                 |
| Video                 | Intel <sup>®</sup> CPU integrated graphics     IBASE VGA4 pin header on board                                                                                                    |
| Network<br>Controller | <ul> <li>Eth1: Intel® Clarkville I217LM GbE PHY, 6mm x 6mm, QFN48<br/>with iAMT 9.0 supporting. No Bypass</li> <li>Eth2~4: Intel® Springville I210-AT. No Bypass.</li> <li>Eth5~6: Intel® Springville I210-AT Support Bypass.</li> <li>Eth7~8: Intel® Springville I210-AT Support Bypass.</li> </ul> |
| SATA Ports            | <ul> <li>Two SATA III (6.0Gb/s), 7-pin SATA Blue connector</li> <li>One for Front PCI-e Golden Finger #1 (to IP332)</li> <li>Two for mSATA (Mini PCI-e)</li> <li>One for CF Card</li> </ul>                                                                                                    |
| Fan<br>Connector      | <ul> <li>4-pin smart fan connectors:</li> <li>Three for CPU Fan (Smart Fan reference to CPU temperature in BIOS)</li> <li>One for System Fans (Smart Fan reference to CPU temperature in BIOS))</li> </ul>                                                                                           |
| Compact<br>Flash      | Marvell 88SA8052 SATA to PATA for Compact Flash type II                                                                                                    |
| Digital IO            | 4 in & 4 out, 2x5 pin-header                                                                                                    |
| Front Panel<br>LED    | #1 LED: Power<br>(Green = Power On, Off= No Power)<br>#2 LED: Bypass or HDD (Jumper Select)<br>Bypass: Green = LAN 5-6 or 7-8 Bypass,<br>Off = LAN Normal<br>#3 LED: Status (GPIO control, Yellow / Red)                                                                                             |

| USB Ports                              | <ul> <li>Two USB 3.0 + 2.0 ports at front panel</li> <li>One USB 2.0 for Mini PCI-e</li> <li>Six USB 2.0 pin headers (pitch 2.54)</li> </ul>                                                                                                    |                                                                                 |                                |                   |                                                                                   |
|----------------------------------------|----------------------------------------------------------------------------------------------------|---------------------------------------------------------------------------------|--------------------------------|-------------------|-----------------------------------------------------------------------------------|
| Network<br>Bypass                      | <ul> <li>Two segment hardware Bypass (Eth5 &amp; 6; Eth7 &amp; 8)</li> <li>Bypass mode selection in BIOS</li> </ul>                                                                                                    |                                                                                 |                                |                   |                                                                                   |
| LPC I/O                                | Fintek F81866AD-I (128-pin LQFP [14mm x 14 mm])<br>• COM1: RJ-45 Console x1<br>• COM2~4: RS-232 [2x5] Pin Header Onboard x3<br>• Hardware monitors<br>• Fan Connector x4<br>• Digital IO 4in & 4 Out                                                                                              |                                                                                 |                                |                   |                                                                                   |
| Smart Fan<br>Control                   | The active temperature may be adjusted based on system thermal test result. All reference to CPU temperature.       Active     Tolerance     Default Smart Fan Enable or Disable       CPU Fan     50     +/- 5     Enable                                                                        |                                                                                 |                                |                   |                                                                                   |
| RTC                                    | Intel C226 built-in RTC with on-board lithium battery & holder                                                                                                    |                                                                                 |                                |                   |                                                                                   |
| Expansion<br>Slot<br>(CPU PEG<br>port) | CPU jumper sett<br>fingers & riser ca<br>Configuration<br>1<br>2                                                                                                    | ing PEG port to fu<br>ards<br>Golden Finger<br>Compatible Ris<br>IP332<br>IP333 | ollowing co<br>#1<br>ser Cards | nfigi<br>Go<br>Co | urations for golden<br>olden Finger #2<br>ompatible Riser Cards<br>IP331<br>IP333 |
| Expansion<br>Interface                 | <ul> <li>Mini PCI-e Socket x1 (m-SATA compatible)</li> <li>Mini PCI-e Socket x1 (support m-SATA only)</li> </ul>                                                                                                    |                                                                                 |                                |                   |                                                                                   |
| Front Panel<br>Buttons &<br>Connector  | <ul> <li>Two RJ-45 1x4 connectors for Eth1~4 &amp; 5~6</li> <li>USB 3.0 x2</li> <li>RJ-45 (for console, COM1)</li> <li>Three LEDs for Power, Bypass or HDD &amp; Status</li> <li>Factory Mode Restore Reset Switch</li> </ul>                                                                     |                                                                                 |                                |                   |                                                                                   |
| Rear I/O interface                     | PSU AC inlet     1x or 2x Slot (Depend on product SKU)                                                                                                    |                                                                                 |                                |                   |                                                                                   |
| Jumper /<br>Pin Header /<br>Switch     | <ul> <li>AT or ATX mode selection jumper</li> <li>ATX mode power on / off pin header</li> <li>Power on LED pin header</li> <li>HDD active LED pin header</li> <li>System Reset pin header</li> <li>Clear CMOS</li> <li>Clear ME RTC</li> <li>Golden finger (1x16 or 2x8) switch jumper</li> </ul> |                                                                                 |                                |                   |                                                                                   |

| Watchdog<br>Timer        | Yes (256 segments, 0, 1, 2255 sec/min)                                                                                                    |  |
|--------------------------|----------------------------------------------------------------------------------------------------|--|
| ТРМ                      | Nuvoton WPCT210AA0WX                                                                                                    |  |
| Operating<br>Temperature | 0°C ~ 45°C                                                                                                    |  |
| Storage<br>Temperature   | -20°C ~ 70°C                                                                                                    |  |
| Operational<br>Humidity  | 5% ~ 95% Relative Humidity (non-condensing)                                                                                                    |  |
| RoHS<br>Compliant        | Yes                                                                                                    |  |
| Board Size               | 355 x 185mm, FR-4, 1.6mm thickness                                                                                                    |  |
| Compatible<br>Cards      | <ul> <li>IBP161: 4-port Realtek GbE LAN Card</li> <li>IBP162: 2-port Intel 10GbE Fiber LAN Card</li> <li>IBP163: 2+2 ports Intel 1350-AM2 Fiber + Copper LAN Card</li> <li>IBP164: Crypto acceleration Card</li> <li>IBP165: 4-port Intel® I210-AT GbE LAN Card</li> <li>IBP167: 8-port Intel® I350-AM4 GbE LAN Card</li> <li>IP331: PCI-e 1-to-1 Riser Card</li> <li>IP332: PCI-e Adapter Card (with 2.5" HDD Interface)</li> <li>IP333: PCI-e 2-to-2 Riser Card</li> </ul> |  |

### Checklist

Your MB968 package should include the items listed below.

- MB968 motherboard
- Driver DVD

### **Board Dimensions**

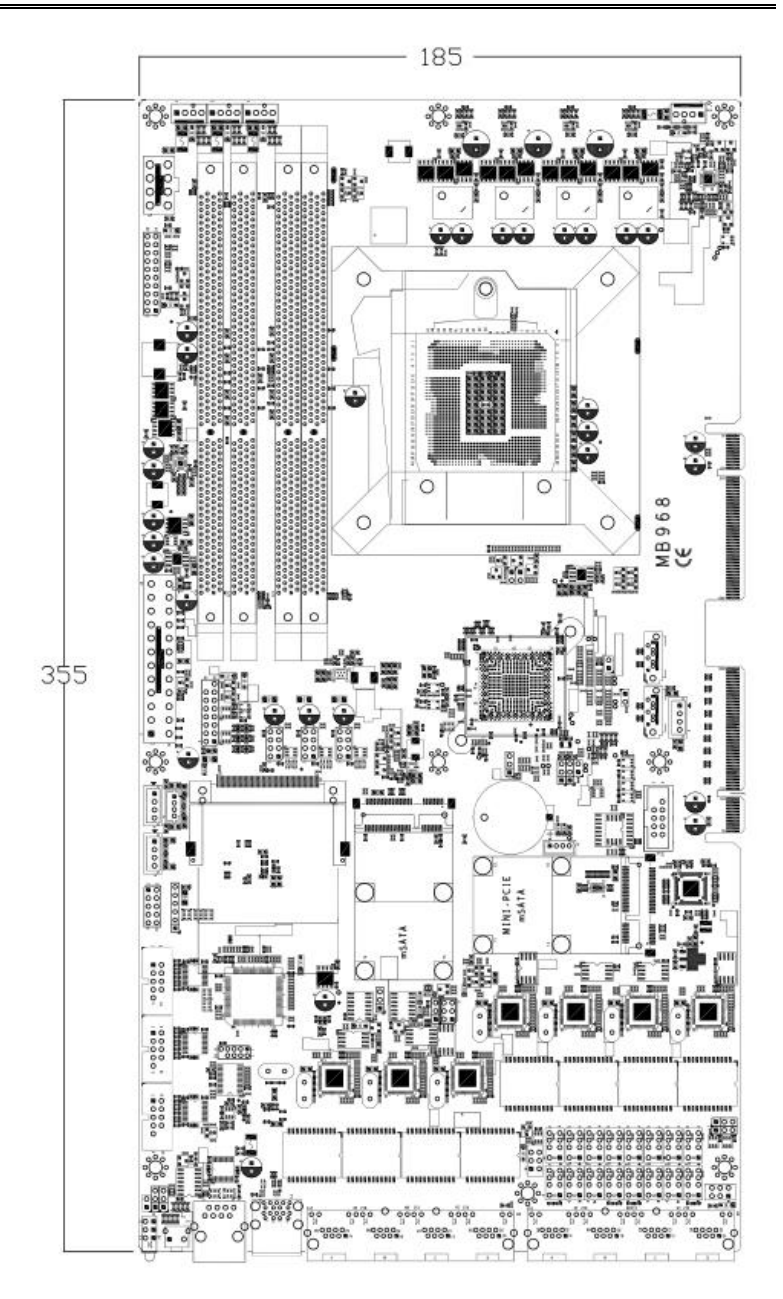

## **Block Diagram**

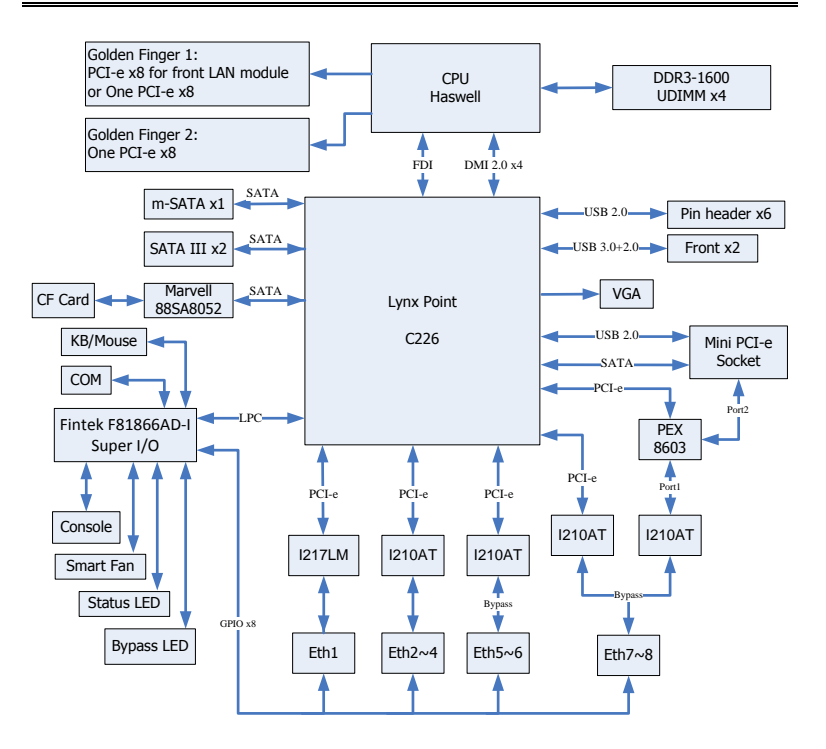

## Installations

This section provides information on how to use the jumpers and connectors on the MB968 in order to set up a workable system. The topics covered are:

| Installing the CPU        |  |
|---------------------------|--|
| Installing the Memory     |  |
| Setting the Jumpers       |  |
| Jumper Locations on MB968 |  |
| Connectors on MB968       |  |

### Installing the CPU

The MB968 board supports an LGA1150 Socket (shown below) for Intel Clarkdale processors.

To install the CPU, unlock first the socket by pressing the lever sideways, then lift it up to a 90-degree. Then, position the CPU above the socket such that the CPU corner aligns with the gold triangle matching the socket corner with a small triangle. Carefully insert the CPU into the socket and push down the lever to secure the CPU. Then, install the heat sink and fan.

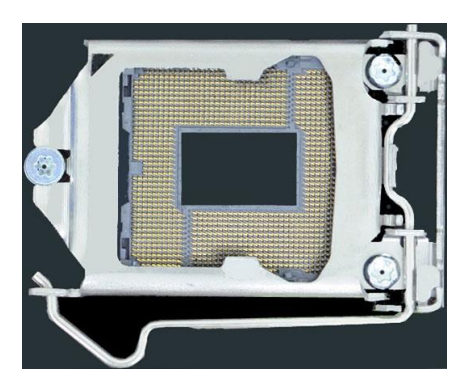

**NOTE**: Ensure that the CPU heat sink and the CPU top surface are in total contact to avoid CPU overheating problem that would cause your system to hang or be unstable.

### **Installing the Memory**

The MB968 board supports four DDR3 memory socket for a maximum total memory of 32GB in DDR3 DIMM memory type.

#### **Installing and Removing Memory Modules**

To install the DDR3 modules, locate the memory slot on the board and perform the following steps:

- 1. Hold the DDR3 module so that the key of the DDR3 module aligned with that on the memory slot.
- 2. Gently push the DDR3 module in an upright position until the clips of the slot close to hold the DDR3 module in place when the DDR3 module touches the bottom of the slot.
- 3. To remove the DDR3 module, press the clips with both hands.

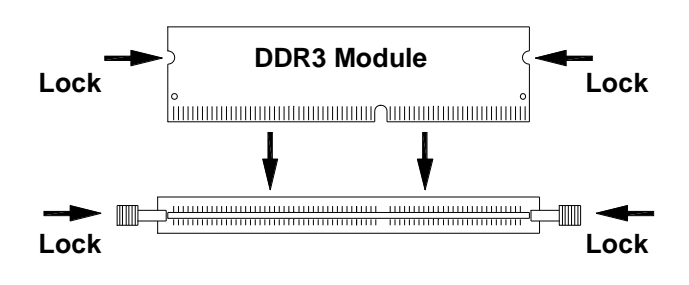

### **Setting the Jumpers**

Jumpers are used on MB968 to select various settings and features according to your needs and applications. Contact your supplier if you have doubts about the best configuration for your needs. The following lists the connectors on MB968 and their respective functions.

| Jumper Locations on MB968             |  |
|---------------------------------------|--|
| Jumper Settings on MB968              |  |
| JP2: Clear CMOS Setting               |  |
| JP3: Clear ME Setting                 |  |
| JP9: AT/ATX Mode Setting              |  |
| JP12: Flash Security Override Setting |  |
| J17, J18: PCIE Config Setting         |  |
| , 6 6                                 |  |

#### **Jumper Locations on MB968**

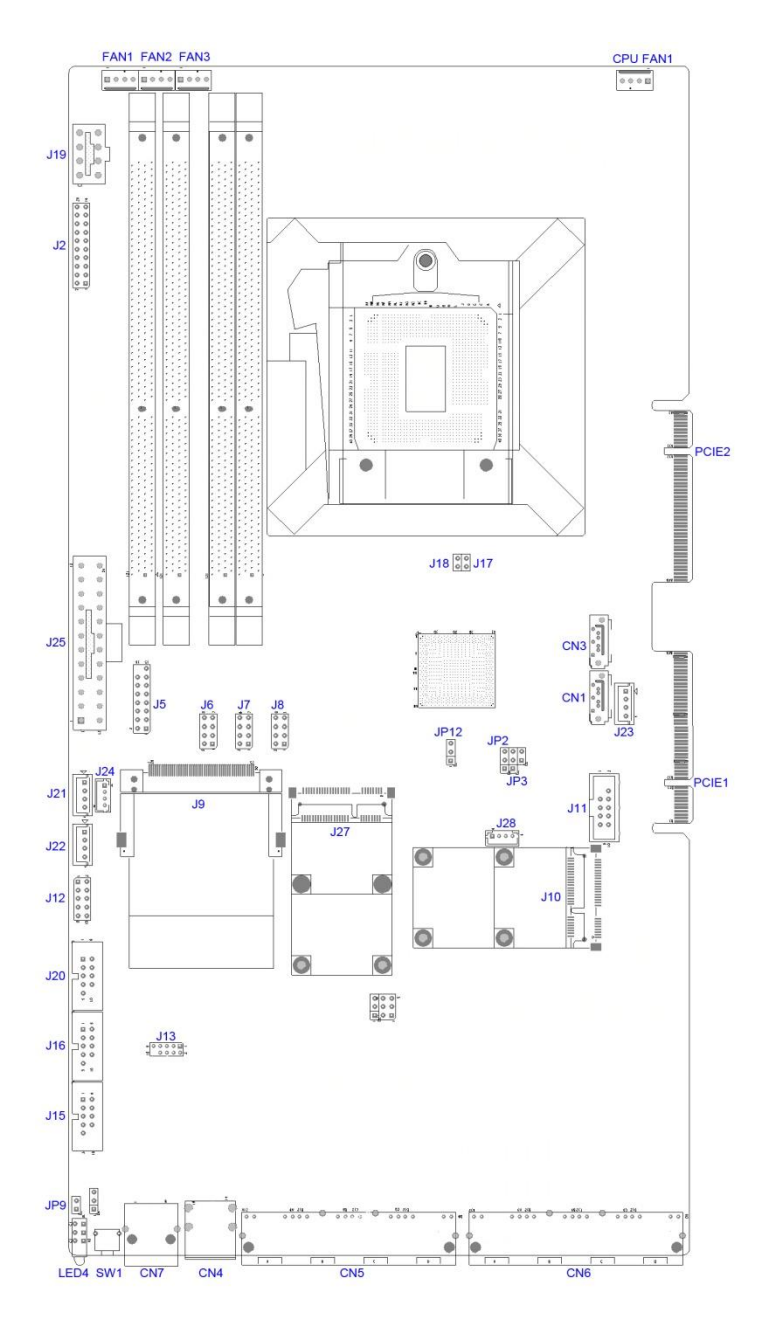

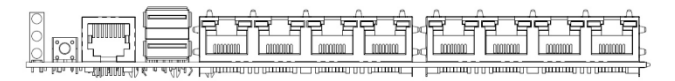

#### **Jumper Settings on MB968**

#### JP2: Clear CMOS Setting

| JP2      | Setting    |
|----------|------------|
| <u> </u> | Normal     |
| 123      | Clear CMOS |

#### JP3: Clear ME Setting

| JP3          | Setting  |
|--------------|----------|
| <u>n n n</u> | Normal   |
| 123          | Clear ME |

#### JP9: AT / ATX Mode Setting

| JP9            | Setting |
|----------------|---------|
| 12             | ATX     |
| <b>D</b><br>12 | AT      |

#### JP12: BIOS Flash Security Setting

| JP12  | Setting         |
|-------|-----------------|
| 123   | Normal          |
| 2 Z I | For BIOS Update |

#### JP15: LED Function Selection

| JP15 | Setting         |
|------|-----------------|
| 123  | HDD Activate    |
| 123  | Bypass Activate |

J17, J18: PCIE Config Setting

| J18      | J17      | Setting                               |  |  |
|----------|----------|---------------------------------------|--|--|
| 12       | 10       | 2 x 8 for Golden Finger PCIE1 & PCIE2 |  |  |
| 00<br>12 | 00<br>12 | 1x16 for Golden Finger PCIE2          |  |  |

## **Connectors on MB968**

| J2: System Function Connector                | 19 |
|----------------------------------------------|----|
| J5: VGA Connectors                           |    |
| J6, J7, J8: USB6~USB11 Ports                 |    |
| J9: Compact Flash Socket                     |    |
| J10: Mini PCI- E(x1) / mSATA Socket          |    |
| J11: SPI Debug Port                          |    |
| J12: Digital IO 4IN/4OUT Connector           |    |
| J13: LPC Debug Port                          |    |
| J19, J25: ATX Power Connector                |    |
| J21, J22, J23: External CF Power Connector   |    |
| J24: External CF Power Connector             |    |
| J27: mSATA Socket                            |    |
| CN1, CN3: Serial ATA Port                    |    |
| CPU_FAN1: CPU Fan Power Connector            |    |
| FAN1, FAN2, FAN3: System Fan Power Connector |    |
| LED4: Status LED                             |    |
| SW1: Software reset button                   |    |
|                                              |    |

#### J2: System Function Connector

J2 provides connectors for system indicators that provide light indication of the computer activities and switches to change the computer status. J2 is a 20-pin header that provides interfaces for the following functions

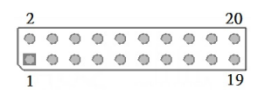

#### Pin 2, 4, 6, 8: Speaker

This connector provides an interface to a speaker for audio tone generation. An 8-ohm speaker is recommended.

| Pin # | Signal Name |  |
|-------|-------------|--|
| 2     | SPEAKER     |  |
| 4     | NC          |  |
| 6     | GND         |  |
| 8     | +5V         |  |

#### Pin 1, 3, 5: Power LED

The power LED indicates the status of the main power switch.

| Pin # | Signal Name |  |
|-------|-------------|--|
| 1     | +5V         |  |
| 3     | NC          |  |
| 5     | GND         |  |

#### Pin 13, 14: ATX Power ON Switch

This 2-pin connector is an "ATX Power Supply On/Off Switch" on the system that connects to the power switch on the case. When pressed, the power switch will force the system to power on. When pressed again, it will force the system to power off.

| Pin # | Signal Name |  |  |
|-------|-------------|--|--|
| 13    | GND         |  |  |
| 14    | Power_ON    |  |  |

#### Pin 17, 18: Reset Switch

The reset switch allows the user to reset the system without turning the main power switch off and then on again. Orientation is not required when making a connection to this header.

| Pin # | Signal Name |
|-------|-------------|
| 17    | GND         |
| 18    | PM_SYSRST#  |

#### Pins 19, 20: HDD LED

This connector connects to the hard drive activity LED on control panel. This LED will flash when the HDD is being accessed.

| Pin # | Signal Name |
|-------|-------------|
| 19    | +3.3V       |
| 20    | -HDD_LED    |

#### J5: VGA Connectors

5

14 Ð ۲ ... ... . . . . . •

| Signal Name | Pin # | Pin # | Signal Name |
|-------------|-------|-------|-------------|
| VGA_R       | 1     | 2     | VGA_PWR     |
| VGA_G       | 3     | 4     | GND         |
| VGA_B       | 5     | 6     | NC          |
| NC          | 7     | 8     | VGADDCDATA  |
| GND         | 9     | 10    | HSYNC       |
| GND         | 11    | 12    | VSYNC       |
| GND         | 13    | 14    | VGADDCCLK   |
| GND         | 15    |       |             |

#### J6, J7, J8: USB6~USB11 Ports

|       | Signal Name | Pin # | Pin # | Signal Name |
|-------|-------------|-------|-------|-------------|
| 8 0 0 | +5V         | 1     | 2     | GND         |
| 0 0   | D-          | 3     | 4     | D+          |
| 1     | D+          | 5     | 6     | D-          |
|       | GND         | 7     | 8     | +5V         |

#### **J9: Compact Flash Socket**

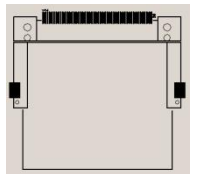

Note: CF card supports IDE mode only. If CF card applied, please set the SATA configuration to "IDE mode" in BIOS.

#### J10: Mini PCI- E / mSATA Socket

#### J11: SPI Debug Port

|                | Signal Name | Pin # | Pin # | Signal Name |
|----------------|-------------|-------|-------|-------------|
|                |             |       | 2     | NC          |
| 90003          | SPI_CS#0    | 3     | 4     | +3.3V       |
| 10 0 0 0 0 0 2 | SPI_SO      | 5     | 6     | SPI0_HOLD#  |
|                | SPI0_WP#    | 7     | 8     | SPI_CLK     |
|                | GND         | 9     | 10    | SPI_SI      |

#### J12: Digital IO 4-IN / 4-OUT Connector

| Signal<br>Name | Pin # | Pin # | Signal<br>Name |
|----------------|-------|-------|----------------|
| GND            | 1     | 2     | +5V            |
| OUT3           | 3     | 4     | OUT1           |
| OUT2           | 5     | 6     | OUT0           |
| IN3            | 7     | 8     | IN1            |
| IN2            | 9     | 10    | IN0            |

#### J13: LPC Debug Port

8000

| Signal  | Pin # | Pin # | Signal      |
|---------|-------|-------|-------------|
| Name    |       |       | Name        |
| LPC_AD0 | 1     | 2     | SIO_PLTRST# |
| LPC_AD1 | 3     | 4     | LPC_FRAME#  |
| LPC_AD2 | 5     | 6     | +3.3V       |
| LPC_AD3 | 7     | 8     | Ground      |
| LPC_CLK | 9     |       |             |

#### J15, J16, J20: Serial Port (COM1~COM3)

|             | Signal | Pin # | Pin # | Signal |
|-------------|--------|-------|-------|--------|
|             | Name   |       |       | Name   |
| 6 0 1       | DCD#   | 1     | 6     | DSR#   |
|             | SIN    | 2     | 7     | RTS#   |
| 0<br>0<br>0 | SOUT   | 3     | 8     | CTS#   |
|             | DTR#   | 4     | 9     | RI#    |
|             | GND    | 5     |       |        |

#### J19, J25: ATX Power Connector

| J21, | J22, | J23: | Power | Connector, | Pitch | 2.54mm |
|------|------|------|-------|------------|-------|--------|
|------|------|------|-------|------------|-------|--------|

|     | Pin # | Signal Name |
|-----|-------|-------------|
| žn_ | 1     | +5V         |
| 0   | 2     | Ground      |
| •   | 3     | Ground      |
| 4   | 4     | +12V        |

#### J24: Power Connector, Pitch 2.0mm

|     | - |  |
|-----|---|--|
| 0   | 1 |  |
| õ   |   |  |
| © ⊓ | 4 |  |
|     |   |  |
|     |   |  |

| Pin # | Signal Name |
|-------|-------------|
| 1     | +5V         |
| 2     | Ground      |
| 3     | Ground      |
| 4     | +12V        |

#### J27: mSATA Socket

#### **CN1, CN3: HDD Serial ATA Connector**

#### CPU FAN1: CPU Fan Connector

CPU\_FAN1 is a 4-pin header for the CPU fan. The fan must be 12V (Max. 1A).

|   | _ |   |   |
|---|---|---|---|
| ۲ | ۲ | ۲ | ۲ |
|   |   |   |   |
| - |   |   | 4 |

| Pin # | Signal Name        |
|-------|--------------------|
| 1     | Ground             |
| 2     | +12V               |
| 3     | Rotation detection |
| 4     | Rotation control   |

#### FAN1, FAN2, FAN3: System Fan Connectors

FAN1, FAN2, FAN3 is a 4-pin header for system fans. The fan must be 12V (Max. 1A).

|   | ۲ | ۲ |
|---|---|---|
| - |   |   |

| Pin # | Signal Name        |
|-------|--------------------|
| 1     | Ground             |
| 2     | +12V               |
| 3     | Rotation detection |
| 4     | Rotation control   |

#### LED4: Status LED

A1 & C1 : Status LED A2 & C2 : Bypass or HDD status LED A3 & C3 : Power LED

| Status   | Signal<br>Name | Pin # | Pin # | Signal<br>Name |
|----------|----------------|-------|-------|----------------|
|          | SIO_GPIO33     | A1    | C1    | SIO_GPIO32     |
| Eg Dowor | +5 V           | A2    | C2    | JP15 Selection |
| Power    | +3.3 V         | A3    | C3    | GND            |

#### SW1: Software reset button

I/O base :

Read IO 0x1C00 and set bit 7 to "1" (Enable GPIO function) Read IO 0x1C04 and set bit 7 to "1" (GPIO act as GPI) Read IO 0x1C0C and set check bit 7 (Control Pin)

|     | Signal Name | Pin # | Pin # | Signal Name |
|-----|-------------|-------|-------|-------------|
|     | CND         | 1     | 2     | PCH         |
| 1 2 | GND         | 1     | Z     | GPIO7       |

## **Digital I/O Sample Configuration**

#### Filename : Main.cpp

```
11
// THIS CODE AND INFORMATION IS PROVIDED "AS IS" WITHOUT WARRANTY OF ANY
// KIND, EITHER EXPRESSED OR IMPLIED, INCLUDING BUT NOT LIMITED TO THE
// IMPLIED WARRANTIES OF MERCHANTABILITY AND/OR FITNESS FOR A PARTICULAR
// PURPOSE.
11
//--
#include <dos.h>
#include <conio.h>
#include <stdio.h>
#include <stdlib.h>
#include "F81865.H"
#define BIT0 0x01
#define BIT1 0x02
#define BIT2 0x04
#define BIT3 0x08
#define BIT4 0x10
#define BIT5 0x20
#define BIT6 0x40
#define BIT7 0x80
//-----
int main (void);
void Dio5Initial(void);
void Dio5SetOutput(unsigned char);
unsigned char Dio5GetInput(void);
void Dio5SetDirection(unsigned char);
unsigned char Dio5GetDirection(void);
int main (void)
{
      char SIO;
      unsigned char DIO;
      printf("Fintek 81865/81866 digital I/O test program\n");
      SIO = Init F81865();
      if (SIO == 0)
             printf("Can not detect Fintek 81865/81866, program abort.\n");
             return(1);
       }//if (SIO == 0)
      Dio5Initial();
/*
      //for GPIO50..57
      Dio5SetDirection(0xF0);
                                 //GP50..53 = input, GP54..57=output
      printf("Current DIO direction = 0x\%X\n", Dio5GetDirection());
      printf("Current DIO status = 0x%X\n", Dio5GetInput());
      printf("Set DIO output to high\n");
       Dio5SetOutput(0x0F);
      printf("Set DIO output to low\n");
      Dio5SetOutput(0x00);
*/
      //for GPIO50 57
      Dio5SetDirection(0xF0);
                                //GP50..53 = input, GP54..57=output
      Dio5SetOutput(0x00);
                                               //clear
      DIO = Dio5GetInput() & 0x0F;
```

```
Dio5SetOutput(0x00);
                                               //clear
      DIO = Dio5GetInput() & 0x0F;
       if (DIO != 0x0A)
             printf("The Fintek 81865 digital IO abnormal, abort.\n");
             return(1);
       \frac{1}{100} = 0x0A
       Dio5SetOutput(0xA0);
                                               //clr# is high
                                               //clk and clr# is high
      Dio5SetOutput(0xF0);
       Dio5SetOutput(0xA0);
                                               //clr# is high
      DIO = Dio5GetInput() & 0x0F;
      if (DIO != 0x05)
              printf("The Fintek 81865 digital IO abnormal, abort.\n");
             return(1);
      printf("!!! Pass !!!\n");
      return 0;
void Dio5Initial(void)
{
      unsigned char ucBuf:
      //switch GPIO multi-function pin for gpio 50~57
//gpio53~57 UR5_FULL_EN(bit1), clear UR6_FULL_EN(bit3)
      //set UR5 FULL EN, should set UR GP PROG EN = 1 (reg26, bit0) first
      ucBuf = Get_F81865_Reg(0x26);
      ucBuf \models BITO;
      Set_F81865_Reg(0x26, ucBuf);
      //set UR5_FULL_EN(bit1), clear UR6_FULL_EN(bit3)
      ucBuf = Get_F81865_Reg(0x2A);
      ucBuf &= ~BIT3;//clear bit 3,
      ucBuf |= BIT1://set bit 1.
      Set_F81865_Reg(0x2a, ucBuf);
//GPIO51 ~ GPIO52
      //clear UR6_ALT_EN(bit5), IR_ALT_EN(bit4),set FDC_GP_EN(bit3)
//GPI050
//set FDC GP EN(bit3), clear RTS6 ALT EN(RTS6 2 ALT EN)(bit6)
       ucBuf = Get_F81865_Reg(0x2A);
      ucBuf &= ~(BIT4+BIT5+BIT6);
                                        //clear UR6_ALT_EN(bit5), IR_ALT_EN(bit4),
RTS6_ALT_EN(RTS6_2_ALT_EN)(bit6)
      Set_F81865_Reg(0x2a, ucBuf);
      //set FDC_GP_EN(bit3), should clear UR_GP_PROG_EN (reg26,bit0) first
      ucBuf = Get_F81865_Reg(0x26);
      ucBuf &= ~BIT0;
      Set_F81865_Reg(0x26, ucBuf);//clear UR_GP_PROG_EN = 0 (reg26,bit0)
      ucBuf = Get_F81865_Reg(0x2A);
      ucBuf \models BIT3;
                          //set FDC_GP_EN(bit3),
      Set_F81865_Reg(0x2a, ucBuf);
      Set F81865 LD(0x06);
                                                                           //switch to logic device 6
      //enable the GP5 group
      ucBuf = Get_F81865_Reg(0x30);
      ucBuf \models 0x01;
      Set_F81865_Reg(0x30, ucBuf);
       Set_F81865_Reg(0xA0, 0x00);
                                                                           //define as input mode
      Set_F81865_Reg(0xA3, 0xFF);
                                                                           //push pull mode
```

```
void Dio5SetOutput(unsigned char NewData)
                                                                             //switch to logic device 6
       Set_F81865_LD(0x06);
      Set_F81865_Reg(0xA1, NewData);
3
//-
unsigned char Dio5GetInput(void)
{
      unsigned char result;
      Set_F81865_LD(0x06);
                                                                            //switch to logic device 6
      result = Get_F81865_Reg(0xA2);
      return (result);
}
//----
void Dio5SetDirection(unsigned char NewData)
{
      //NewData: 1 for input, 0 for output
      Set_F81865_LD(0x06);
                                                                             //switch to logic device 6
      Set_F81865_Reg(0xA0, NewData);
}
//-
unsigned char Dio5GetDirection(void)
      unsigned char result;
      Set_F81865_LD(0x06);
                                                                            //switch to logic device 6
      result = Get_F81865_Reg(0xA0);
      return (result);
}
//---
```

#### Filename: 81865.cpp

| // THIS CODE AND INFORMATION IS PROVIDED "AS IS" W // THIS CODE AND INFORMATION IS PROVIDED "AS IS" W // KIND, EITHER EXPRESSED OR IMPLIED, INCLUDING BL // IMPLIED WARRANTIES OF MERCHANTABILITY AND/O! // PURPOSE. // // | TTHOUT WARRANTY OF ANY<br>JT NOT LIMITED TO THE<br>R FITNESS FOR A PARTICULAR |
|----------------------------------------------------------------------------------------------------|-------------------------------------------------------------------------------|
| //                                                                                                    |                                                                               |
| //                                                                                                    |                                                                               |
| ucDid = Get_F81865_Reg(0x20);<br>if (ucDid == 0x07  ucDid == 0x10)<br>{ goto Init_Finish; }                                                                                                    | //Fintek 81865/66                                                             |
| $F81865\_BASE = 0x2E;$<br>result = $F81865\_BASE;$                                                                                                    |                                                                               |
| $ucDid = Get_F81865_Reg(0x20);$<br>if (ucDid == 0x07  ucDid == 0x10)<br>{ goto Init_Finish; }                                                                                                    | //Fintek 81865/66                                                             |
| F81865_BASE = 0x00;<br>result = F81865_BASE;                                                                                                    |                                                                               |
|                                                                                                    |                                                                               |

Init\_Finish:

```
return (result);
}
//-
void Unlock_F81865 (void)
      outportb(F81865_INDEX_PORT, F81865_UNLOCK);
      outportb(F81865_INDEX_PORT, F81865_UNLOCK);
}
//--
void Lock_F81865 (void)
{
      outportb(F81865_INDEX_PORT, F81865_LOCK);
//--
void Set_F81865_LD( unsigned char LD)
{
      Unlock F81865();
      outportb(F81865_INDEX_PORT, F81865_REG_LD);
      outportb(F81865_DATA_PORT, LD);
      Lock_F81865();
}
//-
void Set_F81865_Reg( unsigned char REG, unsigned char DATA)
      Unlock F81865();
      outportb(F81865_INDEX_PORT, REG);
      outportb(F81865_DATA_PORT, DATA);
      Lock_F81865();
}
//-
unsigned char Get_F81865_Reg(unsigned char REG)
{
      unsigned char Result;
      Unlock_F81865();
      outportb(F81865_INDEX_PORT, REG);
      Result = inportb(F81865_DATA_PORT);
      Lock_F81865();
      return Result:
```

#### Filename : 81865.h

| // THIS CODE AND INFORMATION IS PROVIDED "AS IS" WITHOUT WARRANTY OF ANY         // KIND, EITHER EXPRESSED OR IMPLIED, INCLUDING BUT NOT LIMITED TO THE         // IMPLIED WARRANTIES OF MERCHANTABILITY AND/OR FITNESS FOR A PARTICULAR         // PURPOSE         //////////////////////////////////// |
|----------------------------------------------------------------------------------------------------|
| // KIND, EITHER EXPRESSED OR IMPLIED, INCLUDING BUT NOT LIMITED TO THE // IMPLIED WARRANTIES OF MERCHANTABILITY AND/OR FITNESS FOR A PARTICULAR // PURPOSE. // //                                                                                                    |
| // IMPLIED WARRANTIES OF MERCHANTABILITY AND/OR FITNESS FOR A PARTICULAR<br>// PURPOSE.<br>//<br>//                                                                                                    |
| // PURPOSE.<br>//<br>#ifndefF81865_H<br>#defineF81865_H 1<br>//<br>#define F81865_INDEX_PORT (F81865_BASE)<br>#define F81865_DATA_PORT (F81865_BASE+1)<br>//<br>#define F81865_REG_LD 0x07<br>//<br>#define F81865_UNLOCK 0x87<br>#define F81865_LOCK 0xAA<br>//                                         |
| // //                                                                                                    |
| //                                                                                                    |
| #IndetF81865_H       1         //                                                                                                    |
| #define     F81865_INDEX_PORT     (F81865_BASE)       #define     F81865_DATA_PORT     (F81865_BASE+1)       //                                                                                                    |
| /// #define         F81865_INDEX_PORT         (F81865_BASE)           #define         F81865_DATA_PORT         (F81865_BASE+1)           //                                                                                                    |
| #define         F81865_DATA_PORT         (F81865_BASE+1)           //                                                                                                    |
| //                                                                                                    |
| #define         F81865_REG_LD         0x07           //                                                                                                    |
| //                                                                                                    |
| #define F81865_UNLOCK 0x87<br>#define F81865_LOCK 0xAA<br>//                                                                                                    |
| #define F81865_LOCK 0xAA                                                                                                    |
| //                                                                                                    |
|                                                                                                    |
| unsigned int Init_F81865(void);                                                                                                    |
| void Set_F81865_LD( unsigned char);                                                                                                    |
| void Set_F81865_Reg( unsigned char, unsigned char);                                                                                                    |
| unsigned char Get_ro1005_keg( unsigned char);                                                                                                    |
| #endif // F81865 H                                                                                                    |

## Watchdog Timer Configuration

The WDT is used to generate a variety of output signals after a user programmable count. The WDT is suitable for use in the prevention of system lock-up, such as when software becomes trapped in a deadlock. Under these sorts of circumstances, the timer will count to zero and the selected outputs will be driven. Under normal circumstance, the user will restart the WDT at regular intervals before the timer counts to zero.

#### SAMPLE CODE:

This code and information is provided "as is" without warranty of any kind, either expressed or implied, including but not limited to the implied warranties of merchantability and/or fitness for a particular purpose.

```
// THIS CODE AND INFORMATION IS PROVIDED "AS IS" WITHOUT WARRANTY OF ANY
// KIND. EITHER EXPRESSED OR IMPLIED. INCLUDING BUT NOT LIMITED TO THE
// IMPLIED WARRANTIES OF MERCHANTABILITY AND/OR FITNESS FOR A PARTICULAR
// PURPOSE.
//---
#include <dos.h>
#include <conio h>
#include <stdio.h>
#include <stdlib.h>
#include "F81866.H"
//----
int main (int argc, char *argv[]);
void EnableWDT(int);
void DisableWDT(void);
//___
int main (int argc, char *argv[])
{
      unsigned char bBuf;
      unsigned char bTime;
      char **endptr;
      char SIO:
      printf("Fintek 81866 watch dog program\n");
      SIO = Init F81866():
      if (SIO == 0)
       {
             printf("Can not detect Fintek 81866, program abort.\n");
             return(1):
       }//if (SIO == 0)
      if (argc != 2)
      {
             printf(" Parameter incorrect !!\n");
             return (1);
       3
      bTime = strtol (argv[1], endptr, 10);
      printf("System will reset after %d seconds\n", bTime);
      if (bTime)
             EnableWDT(bTime); }
      {
      else
             DisableWDT();
                               }
      {
```

```
return 0;
}
//-
void EnableWDT(int interval)
{
      unsigned char bBuf;
      bBuf = Get_F81866_Reg(0x2B);
      bBuf &= (~0x20);
      Set_F81866_Reg(0x2B, bBuf);
                                                                  //Enable WDTO
       Set_F81866_LD(0x07);
                                                                   //switch to logic device 7
      Set_F81866_Reg(0x30, 0x01);
                                                                  //enable timer
       bBuf = Get_F81866_Reg(0xF5);
      bBuf &= (\sim 0x0F);
      bBuf \models 0x52:
      Set_F81866_Reg(0xF5, bBuf);
                                                                   //count mode is second
      Set_F81866_Reg(0xF6, interval);
                                                            //set timer
      bBuf = Get_F81866_Reg(0xFA);
      bBuf \models 0x01;
      Set_F81866_Reg(0xFA, bBuf);
                                                                  //enable WDTO output
      bBuf = Get_F81866_Reg(0xF5);
      bBuf \models 0x20:
      Set_F81866_Reg(0xF5, bBuf);
                                                                  //start counting
//-
void DisableWDT(void)
1
      unsigned char bBuf;
      Set_F81866_LD(0x07);
                                                                  //switch to logic device 7
      bBuf = Get_F81866_Reg(0xFA);
      bBuf &= ~0x01;
      Set F81866 Reg(0xFA, bBuf);
                                                                  //disable WDTO output
      bBuf = Get_F81866_Reg(0xF5);
      bBuf &= ~0x20;
      bBuf \models 0x40;
      Set F81866 Reg(0xF5, bBuf);
                                                                  //disable WDT
}
//-
//_
11
// THIS CODE AND INFORMATION IS PROVIDED "AS IS" WITHOUT WARRANTY OF ANY
// KIND, EITHER EXPRESSED OR IMPLIED, INCLUDING BUT NOT LIMITED TO THE
// IMPLIED WARRANTIES OF MERCHANTABILITY AND/OR FITNESS FOR A PARTICULAR
// PURPOSE.
//
//___
#include "F81866.H"
#include <dos.h>
//-
unsigned int F81866 BASE:
void Unlock F81866 (void);
void Lock F81866 (void);
//---
unsigned int Init_F81866(void)
{
       unsigned int result;
      unsigned char ucDid;
      F81866_BASE = 0x4E;
      result = F81866_BASE;
```

ucDid = Get F81866 Reg(0x20); if (ucDid == 0x07)//Fintek 81866 goto Init\_Finish; { } F81866\_BASE = 0x2E; result = F81866 BASE;  $ucDid = Get_F81866_Reg(0x20);$ if (ucDid == 0x07)//Fintek 81866 goto Init\_Finish; { } F81866\_BASE = 0x00; result = F81866 BASE; Init\_Finish: return (result): } //--void Unlock\_F81866 (void) { outportb(F81866\_INDEX\_PORT, F81866\_UNLOCK); outportb(F81866\_INDEX\_PORT, F81866\_UNLOCK); } //-void Lock\_F81866 (void) { outportb(F81866\_INDEX\_PORT, F81866\_LOCK); } //----void Set\_F81866\_LD( unsigned char LD) { Unlock\_F81866(); outportb(F81866\_INDEX\_PORT, F81866\_REG\_LD); outportb(F81866\_DATA\_PORT, LD); Lock\_F81866(); } //\_\_ void Set\_F81866\_Reg( unsigned char REG, unsigned char DATA) { Unlock\_F81866(); outportb(F81866 INDEX PORT, REG); outportb(F81866\_DATA\_PORT, DATA); Lock\_F81866(); unsigned char Get F81866 Reg(unsigned char REG) { unsigned char Result; Unlock\_F81866(); outportb(F81866\_INDEX\_PORT, REG); Result = inportb(F81866\_DATA\_PORT); Lock\_F81866(); return Result; //-----// THIS CODE AND INFORMATION IS PROVIDED "AS IS" WITHOUT WARRANTY OF ANY // KIND, EITHER EXPRESSED OR IMPLIED, INCLUDING BUT NOT LIMITED TO THE // IMPLIED WARRANTIES OF MERCHANTABILITY AND/OR FITNESS FOR A PARTICULAR // PURPOSE. // //-----#ifndef \_\_F81866\_H #define \_\_F81866\_H 1 //-----#define F81866\_INDEX\_PORT #define F81866\_DATA\_PORT (F81866\_BASE) (F81866 BASE+1) //-----#define F81866\_REG\_LD 0x07 //\_\_\_\_\_

| #define F81866_UNLOCK             | 0x87 |      |
|-----------------------------------|------|------|
| #define F81866_LOCK               |      | 0xAA |
| //                                |      |      |
| unsigned int Init_F81866(void);   |      |      |
| void Set_F81866_LD( unsigned char | ;);  |      |

#endif //\_\_F81866\_H

## **BIOS Setup**

This chapter describes the different settings available in the AMI BIOS that comes with the board. The topics covered in this chapter are as follows:

| BIOS Introduction | 32 |
|-------------------|----|
| BIOS Setup        |    |
| Advanced Settings |    |
| Chipset Settings  |    |
| Boot Settings     |    |
| CSM parameters    | 54 |
| Security Settings | 55 |
|                   |    |

#### **BIOS Introduction**

The BIOS (Basic Input/Output System) installed in your computer system's ROM supports Intel processors. The BIOS provides critical low-level support for a standard device such as disk drives, serial ports and parallel ports. It also password protection as well as special support for detailed fine-tuning of the chipset controlling the entire system.

#### **BIOS Setup**

The BIOS provides a Setup utility program for specifying the system configurations and settings. The BIOS ROM of the system stores the Setup utility. When you turn on the computer, the BIOS is immediately activated. Pressing the <Del> key immediately allows you to enter the Setup utility. If you are a little bit late pressing the <Del> key, POST (Power On Self Test) will continue with its test routines, thus preventing you from invoking the Setup. If you still wish to enter Setup, restart the system by pressing the "Reset" button or simultaneously pressing the <Ctrl>, <Alt> and <Delete> keys. You can also restart by turning the system Off and back On again. The following message will appear on the screen:

Press <DEL> / <F2> to Enter Setup

In general, you press the arrow keys to highlight items, <Enter> to select, the <PgUp> and <PgDn> keys to change entries, <F1> for help and <Esc> to quit.

When you enter the Setup utility, the Main Menu screen will appear on the screen. The Main Menu allows you to select from various setup functions and exit choices.

*Warning:* It is strongly recommended that you avoid making any changes to the chipset defaults. These defaults have been carefully chosen by both AMI and your system manufacturer to provide the absolute maximum performance and reliability. Changing the defaults could cause the system to become unstable and crash in some cases.

#### Main Settings

Aptio Setup Utility – Copyright © 2012 American Megatrends, Inc.

| Main Adv                                                   | /anced | Chipset | Boot                                                         | Security | V Save & Exit                                                                                                    |
|------------------------------------------------------------|--------|---------|--------------------------------------------------------------|----------|----------------------------------------------------------------------------------------------------|
| BIOS Informa                                               | tion   |         |                                                              |          | Choose the system default language                                                                                                    |
| System Langu<br>System Date<br>System Time<br>Access Level | uage   |         | [English]<br>[Fri 02/21/2014]<br>[10:30:55]<br>Administrator |          | → ←Select Screen<br>↑↓ Select Item<br>Enter: Select<br>+- Change Field<br>F1: General Help<br>F2: Previous Values<br>F3: Optimized Default<br>E4: Supp ESC: Brit |

#### System Language

Choose the system default language.

#### System Date

Set the Date. Use Tab to switch between Data elements.

#### System Time

Set the Time. Use Tab to switch between Data elements.
## **Advanced Settings**

This section allows you to configure and improve your system and allows you to set up some system features according to your preference.

| Aptio Setup Util | ity |  |
|------------------|-----|--|
|------------------|-----|--|

| Main Advanced                                                                                                    | Chipset                                                                                                    | Boot | Security | Save & Exit                                                                                                    |
|----------------------------------------------------------------------------------------------------|----------------------------------------------------------------------------------------------------|------|----------|----------------------------------------------------------------------------------------------------|
| <ul> <li>PCI Subsystem Setting</li> <li>ACPI Settings</li> <li>Wake up event setting</li> <li>CPU Configuration</li> <li>SATA Configuration</li> <li>Thermal Configuration</li> <li>Shutdown Temperaturi</li> <li>LAN Bypass Configuration</li> <li>Intel(R) Rapid Start Te</li> <li>Intel(R) Anti-Theft Tect</li> <li>AMT Configuration</li> <li>Acoustic Management</li> <li>USB Configuration</li> <li>F81866 Super IO Conf</li> <li>F81866 H/W Monitor</li> <li>Serial Port Console Re</li> </ul> | e Configuration<br>tion<br>chnology<br>ation<br>nology Configuration<br>Configuration<br>iguration<br>direction | Jra  |          | → ← Select Screen<br>↑↓ Select Item<br>Enter: Select<br>+- Change Field<br>F1: General Help<br>F2: Previous Values<br>F3: Optimized Default<br>F4: Save ESC: Exit |

## **PCI Subsystem Settings**

| Aptio Setup Utility |
|---------------------|
|---------------------|

| Main Ad                                                                         | Ivanced                                                                    | Chipset | Boot                                                        | Securit | y Save & Exit                                                                                                    |
|---------------------------------------------------------------------------------|----------------------------------------------------------------------------|---------|-------------------------------------------------------------|---------|----------------------------------------------------------------------------------------------------|
| PCI Bus Dri                                                                     | ver Version                                                                |         | V 2.05.02                                                   |         | → ←Select Screen<br>↑↓ Select Item                                                                                         |
| PCI Commo<br>PCI Latency<br>VGA Palette<br>PERR# Ger<br>SERR# Ger<br>► PCI Expr | on Settings<br>/ Timer<br>e Snoop<br>heration<br>heration<br>ress Settings |         | [32 PCI Bus Clock<br>[Disabled]<br>[Disabled]<br>[Disabled] | ks]     | Fiter: Select<br>+- Change Field<br>F1: General Help<br>F2: Previous Values<br>F3: Optimized Default<br>F4: Save ESC: Exit |

#### **PCI Latency Timer**

Value to be programmed into PCI Latency Timer Register.

#### **VGA Palette Snoop**

Enables or disables VGA Palette Registers Snooping.

#### **PERR# Generation**

Enables or disables PCI device to generate PERR#.

#### SERR# Generation

Enables or disables PCI device to generate SERR#.

#### PCI Express Settings

Change PCI Express devices settings.

## **PCI Express Settings**

Aptio Setup Utility

| Main Advanced                                                                                                    | Chipset                                                        | Boot                                                                                                    | Security | y Save & Exit                                                                                                    |
|----------------------------------------------------------------------------------------------------|----------------------------------------------------------------|----------------------------------------------------------------------------------------------------|----------|----------------------------------------------------------------------------------------------------|
| Main         Advanced           PCI Express Device Regist         Relaxed Ordering           Extended Tag         No Snoop           Maximum Payload         Maximum Read Request           PCI Express Link Register         ASPM Support           WARNING:         Enabling ASP           PCI-E device         Extended Synch           Link Training Retry         Link Training Timeout           Unpopulated Links         Restore PCIE Register | Chipset<br>er Settings<br>Settings<br>M may cause<br>s to fail | Boot<br>[Disabled]<br>[Enabled]<br>[Auto]<br>[Auto]<br>[Disabled]<br>some<br>[Disabled]<br>[5]<br>100<br>[Keep Link ON]<br>[Disabled] | Security | y Save & Exit → ← Select Screen ↑↓ Select Item Enter: Select +- Change Field F1: General Help F2: Previous Values F3: Optimized Default F4: Save ESC: Exit |
|                                                                                                    |                                                                |                                                                                                    |          |                                                                                                    |

#### **Relaxed Ordering**

Enables or disables PCI Express Device Relaxed Ordering.

#### **Extended Tag**

If ENABLED allows device to use 8-bit Tag field as a requester.

#### No Snoop

Enables or disables PCI Express Device No Snoop option.

#### Maximum Payload

Set Maximum Payload of PCI Express Device or allow System BIOS to select the value.

#### Maximum Read Request

Set Maximum Read Request Size of PCI Express Device or allow System BIOS to select the value.

#### **ASPM Support**

Set the ASPM Level: Force L0s – Force all links to L0s State: AUTO – BIOS auto configure : DISABLE – Disables ASPM.

#### **Extended Synch**

If ENABLED allows generation of Extended Synchronization patterns.

## Link Training Retry

Defines number of Retry Attempts software will take to retrain the link if previous training attempt was unsuccessful.

#### Link Training Timeout

Defines number of Microseconds software will wait before polling 'Link Training' bit in Link Status register. Value range from 10 to 1000 uS.

#### **Unpopulated Links**

In order to save power, software will disable unpopulated PCI Express links, if this option set to 'Disable Link'.

Antio Setun Litility

## **ACPI Settings**

| Main                                 | Advanced                                                      | Chipset | Boot                                                   | Security   | y Save & Exit                                                                                                    |
|--------------------------------------|---------------------------------------------------------------|---------|--------------------------------------------------------|------------|----------------------------------------------------------------------------------------------------|
| ACPIS                                | Settings                                                      |         |                                                        |            |                                                                                                    |
| Enable                               | ACPI Auto Conf                                                |         | [Disabled]                                             |            | → ←Select Screen $\uparrow \downarrow$ Select Item                                                                         |
| Enable<br>ACPI S<br>Lock L<br>S3 Vid | e Hibernation<br>Sleep State<br>egacy Resources<br>leo Repost |         | [Enabled]<br>[S1 only (CPL<br>[Disabled]<br>[Disabled] | J Stop C…] | Enter: Select<br>+- Change Field<br>F1: General Help<br>F2: Previous Values<br>F3: Optimized Default<br>F4: Save ESC: Exit |

#### **Enable Hibernation**

Enables or Disables System ability to Hibernate (OS/S4 Sleep State). This option may be not effective with some OS.

## **ACPI Sleep State**

Select ACPI sleep state the system will enter, when the SUSPEND button is pressed.

#### Lock Legacy Resources

Enabled or Disabled Lock of Legacy Resources.

#### S3 Video Repost

Enable or disable S3 Video Repost.

#### Wake up event settings

|      |                     |         | Aprilo Setup | otinty  |                                          |
|------|---------------------|---------|--------------|---------|------------------------------------------|
| Main | Advanced            | Chipset | Boot         | Securit | y Save & Exit                            |
| Wake | system with Fixed T | ime     | [Disabled]   |         |                                          |
| Wake | on Ring             |         | [Enabled]    |         |                                          |
| Wake | on PCI PME          |         | [Enabled]    |         |                                          |
| Wake | on PCIE Wake Ever   | nt      | [Enabled]    |         | $\rightarrow$ $\leftarrow$ Select Screen |
|      |                     |         |              |         | ↑↓ Select Item                           |
|      |                     |         |              |         | Enter: Select                            |
|      |                     |         |              |         | +- Change Field                          |
|      |                     |         |              |         | F1: General Help                         |
|      |                     |         |              |         | F2: Previous Values                      |
|      |                     |         |              |         | F3: Optimized Default                    |
|      |                     |         |              |         | F4: Save ESC: Exit                       |

#### Wake system with Fixed Time

Enables or Disables System wake on alarm event. When enabled, System will wake on the hr::min:: sec specified.

## Wake on PCIE PME Wake Event

The options are Disabled and Enabled.

## **Trusted Computing**

Aptio Setup Utility

| Main         | Advanced                               | Chipset     | Boot       | Security | V Save & Exit                                                                                                    |
|--------------|----------------------------------------|-------------|------------|----------|----------------------------------------------------------------------------------------------------|
| Config       | juration                               |             |            |          |                                                                                                    |
| Secu         | rity Device Sup                        |             | [Disabled] |          | $\rightarrow$ $\leftarrow$ Select Screen                                                                                                    |
| Curre<br>SUP | nt TPM Status Inforn<br>PORT TUREND OF | mation<br>F |            |          | ↑↓ Select Item<br>Enter: Select<br>+- Change Field<br>F1: General Help<br>F2: Previous Values<br>F3: Optimized Default<br>F4: Save ESC: Exit |

## Security Device Support

Enables or disables BIOS support for security device. O.S. will not show Security Device. TCG EFI protocol and INT1A interface will not be available.

## **CPU Configuration**

This section shows the CPU configuration parameters.

| Main Advanced                                                                                                    | Chipset   | Boot                                                                                                    | Security | y Save & Exit                                                                                                    |
|----------------------------------------------------------------------------------------------------|-----------|----------------------------------------------------------------------------------------------------|----------|----------------------------------------------------------------------------------------------------|
| CPU Configuration                                                                                                    |           |                                                                                                    |          |                                                                                                    |
| Intel (R) Xeon (R) CPU E3-1<br>CPU Signature<br>Processor Family<br>Microcode Patch<br>FSB Speed<br>Max CPU Speed<br>Or U Speed<br>Processor Cores<br>Intel HT Technology<br>Intel VT-x Technology<br>Intel VT-x Technology<br>Intel SMX Technology<br>64-bit<br>EIST Technology<br>CPU C3 state<br>CPU C3 state<br>CPU C3 state<br>CPU C4 state<br>CPU C7 state<br>L1 Data Cache<br>L1 Code Cache<br>L2 Cache<br>L3 Cache<br>Hyper-threading<br>Active Processor Cores<br>Limit CPUID Maximum<br>Execute Disable Bit<br>Intel Virtualization<br>Hardware Prefetcher<br>Adjacent Cache Line Prefet<br>CPU AEC | 268L v3 @ | 2.30GHz<br>306c3<br>6<br>16<br>100 MHz<br>2300 MHz<br>2700 MHz<br>4<br>Supported<br>Supported |          | <ul> <li>→ ←Select Screen</li> <li>↑ ↓ Select Item</li> <li>Enter: Select</li> <li>+- Change Field</li> <li>F1: General Help</li> <li>F2: Previous Values</li> <li>F3: Optimized Default</li> <li>F4: Save ESC: Exit</li> </ul> |

Aptio Setup Utility

## Hyper-threading

Enabled for Windows XP and Linux (OS optimized for Hyper-Threading Technology) and Disabled for other OS (OS not optimized for Hyper-Threading Technology). When Disabled, only one thread per enabled core is enabled.

#### **Active Processor Cores**

Number of cores to enable in each processor package.

#### Limit CPUID Maximum

Disabled for Windows XP.

#### **Execute Disable Bit**

#### BIOS SETUP

XD can prevent certain classes of malicious buffer overflow attacks when combined with a supporting OS (Windows Server 2003 SP1, Windows XP SP2, SuSE Linux 9.2, Re33dHat Enterprise 3 Update 3.)

#### Intel Virtualization Technology

When enabled, a VMM can utilize the additional hardware capabilities provided by Vanderpool Technology.

#### Hardware Prefetcher

To turn on/off the Mid level Cache (L2) streamer Prefetcher.

#### Adjacent Cache Line Prefetch

To turn on/off prefetching of adjacent cache lines.

#### SATA Configuration

SATA Devices Configuration.

|                                                                                                    |                                                                                                    |         | Aprilo Setup                                                                                                    | Othicy   |                                                                                                    |
|----------------------------------------------------------------------------------------------------|----------------------------------------------------------------------------------------------------|---------|----------------------------------------------------------------------------------------------------|----------|----------------------------------------------------------------------------------------------------|
| Main A                                                                                                    | dvanced                                                                                                    | Chipset | Boot                                                                                                    | Security | Save & Exit                                                                                                    |
| SATA Con<br>SATA Port<br>Softwarn<br>SATA Port<br>Softwarn<br>SATA Port<br>Softwarn<br>SATA Port<br>Softwarn<br>SATA Port<br>Softwarn<br>SATA Port | ntroller(s)<br>de Selection<br>t0<br>e Preserve<br>t1<br>e Preserve<br>t2<br>e Preserve<br>t3<br>e Preserve<br>t4<br>e Preserve<br>t5<br>e Preserve |         | [Enabled]<br>[AHCI]<br>Empty<br>Unknown<br>Empty<br>Unknown<br>Empty<br>Unknown<br>Empty<br>Unknown<br>Empty<br>Unknown |          | <ul> <li>→ ← Select Screen</li> <li>↑ ↓ Select Item</li> <li>Enter: Select</li> <li>+- Change Field</li> <li>F1: General Help</li> <li>F2: Previous Values</li> <li>F3: Optimized Default</li> <li>F4: Save ESC: Exit</li> </ul> |

## SATA Controller(s)

Enable / Disable Serial ATA Controller.

#### SATA Mode Selection

- (1) IDE Mode.
- (2) AHCI Mode.
- (3) RAID Mode.

## **Thermal Configuration**

Aptio Setup Utility

| Main  | Advanced            | Chipset  | Boot | Security | Save & Exit |  |
|-------|---------------------|----------|------|----------|-------------|--|
| ► Pla | tform Thermal Confi | guration |      |          |             |  |
|       |                     |          |      |          |             |  |

#### Platform Thermal Configuration

Aptio Setup Utility

| Main            | Advanced                              | Chipset | Boot             | Security | Save & Exit |
|-----------------|---------------------------------------|---------|------------------|----------|-------------|
| Platfo          | rm Thermal Configur                   | ation   |                  |          |             |
| Auton<br>Active | natic Thermal Rep<br>e Trip Point 0 F |         | [Enabled]<br>100 |          |             |
| Active          | e Trip Point 1                        |         | [55 C]           |          |             |
| Active          | e Trip Point 1 F                      |         | 75               |          |             |
| Pas             | ssive TC1 Value                       |         | 1                |          |             |
| Pas             | ssive TC2 Value                       |         | 5                |          |             |
| Pas             | ssive TSP Value                       |         | 10               |          |             |
| PCH             | Thermal Device                        |         | [Disabled]       |          |             |

## **Automatic Thermal Reporting**

Configure CRT, PSV and ACO automatically based on values recommended in BWG's thermal reporting for thermal management settings. Set to Disable for manual configuration.

## Shutdown Temperature Configuration

Aptio Setup Utility

| Main | Advanced         | Chipset | Boot       | Security | Save & Exit |  |
|------|------------------|---------|------------|----------|-------------|--|
| APCI | Shutdown Tempera | ture    | [Disabled] |          |             |  |

## **ACPI Shutdown Temperature**

Set function Disabled or 70/75/80/85/90/95/100  $^\circ\!\mathrm{C}$ 

## LAN Bypass Configuration

Aptio Setup Utility

| Main  | Advanced             | Chipset | Boot     | Security | Save & Exit |  |
|-------|----------------------|---------|----------|----------|-------------|--|
| LAN B | sypass Configuration |         |          |          |             |  |
| Bypas | s Quick Setting      |         | [Normal] |          |             |  |
|       |                      |         |          |          |             |  |

#### **Bypass Quick Setting**

Set LAN Bypass to Normal, Bypass, Firewall or Custom Define Mode

Normal mode: All LAN ports in NORMAL. When Watchdog monitor system hangs, software will initiates a system reboot.

Bypass mode: All LAN ports in BYPASS during power-off or watchdog initiates Bypass. System will not reboot.

Firewall mode: All LAN ports in BYPASS until software change it to NORMAL under OS. When watchdog monitors system hang, software will initiates a system reboot.

Custom Define mode: Customer defines watchdog reset, watchdog Bypass and power-off Bypass settings.

| Main       | Advanced                       | Chipset | Boot            | Security | Save & Exit |
|------------|--------------------------------|---------|-----------------|----------|-------------|
| LAN E      | Bypass Configuration           | l       |                 |          |             |
| Вураз      | ss Quick Setting               |         | [Custom Define] |          |             |
| WDT<br>WDT | Reset Signal<br>Bypass Setting |         | [Disabled]      |          |             |
| LA         | N5 LAN6 Bypass                 |         | [Normal]        |          |             |
| LA         | N7 LAN8 Bypass                 |         | [Normal]        |          |             |
| Ex         | t LAN1 LAN2 Bypas              | 5       | [Normal]        |          |             |
| Ex         | t LAN3 LAN4 Bypas              | 5       | [Normal]        |          |             |
| Syste      | m OFF Bypass Setti             | ng      |                 |          |             |
| LA         | N5 LAN6 Bypass                 |         | [Normal]        |          |             |
| LA         | N7 LAN8 Bypass                 |         | [Normal]        |          |             |
| Ext        | LAN1 LAN2 Bypass               |         | [Normal]        |          |             |
| Ext        | LAN3 LAN4 Bypass               |         | [Normal]        |          |             |
|            |                                |         |                 |          |             |

Aptio Setup Utility

Note: "Ext LAN Bypass" items only appear when extended IBASE LAN module card installed.

## AMT Configuration

| Aptio Setup Utility |          |         |      |          |             |  |  |
|---------------------|----------|---------|------|----------|-------------|--|--|
| Main                | Advanced | Chipset | Boot | Security | Save & Exit |  |  |
|                     |          |         |      |          |             |  |  |

#### BIOS SETUP

## **AMT Configuration**

Options are Enabled and Disabled.

Note: iAMT H/W is always enabled. This option just controls the BIOS extension execution. If enabled, this requires additional firmware in the SPI device.

#### **Unconfigure ME**

Perform AMT/ME unconfigure without password operation.

#### **Amt Wait Timer**

Set timer to wait before sending ASF\_GET\_BOOT\_OPTIONS.

#### Activate Remote Assistance Process

Trigger CIRA boot.

#### **PET Progress**

User can Enable/Disable PET Events progress to receive PET events or not.

#### Watchdog Timer

Enable/Disable Watchdog Timer.

## Acoustic Management Configuration

Aptio Setup Utility

| Main                              | Advanced | Chipset | Boot | Security | Save & Exit |
|-----------------------------------|----------|---------|------|----------|-------------|
| Acoustic Management Configuration |          |         |      |          |             |

## BIOS SETUP

| Automatic Acoustic Management | [Disabled] |                                          |
|-------------------------------|------------|------------------------------------------|
|                               |            | $\rightarrow$ $\leftarrow$ Select Screen |
|                               |            | ↑↓ Select Item                           |
|                               |            | Enter: Select                            |
|                               |            | +- Change Field                          |
|                               |            | F1: General Help                         |
|                               |            | F2: Previous Values                      |
|                               |            | F3: Optimized Default                    |
|                               |            | F4: Save ESC: Exit                       |

Smart fan function Enable or Disable.

## **USB Configuration**

Aptio Setup Utility Main Advanced Chipset Boot Security Save & Exit USB Configuration USB Devices: 1 Keyboard, 1 Mouse, 2 Hubs Legacy USB Support [Enabled] USB3.0 Support [Enabled] → ← Select Screen XHCI Hand-off [Enabled] ↑↓ Select Item EHCI Hand-off [Disabled] Enter: Select Port 60/64 Emulation [Enabled] +- Change Field F1: General Help USB hardware delays and time-outs: F2: Previous Values USB Transfer time-out [20 sec] F3: Optimized Default Device reset tine-out [20 sec] F4: Save ESC: Exit Device power-up delay [Auto]

## Legacy USB Support

Enables Legacy USB support.

AUTO option disables legacy support if no USB devices are connected. DISABLE option will keep USB devices available only for EFI applications.

## USB3.0 Support

Enable/Disable USB3.0 (XHCI) Controller support.

#### XHCI Hand-off

This is a workaround for OSes without XHCI hand-off support. The XHCI ownership change should be claimed by XHCI driver.

#### **EHCI Hand-off**

Enabled/Disabled. This is a workaround for OSes without EHCI handoff support. The EHCI ownership change should be claimed by EHCI driver.

#### Port 64/60 Emulation

Enables I/O port 60h/64h emulation support. This should be enabled for the complete USB keyboard legacy support for non-USB aware OSes.

#### **USB Transfer time-out**

The time-out value for Control, Bulk, and Interrupt transfers.

#### **Device reset tine-out**

USB mass Storage device start Unit command time-out.

#### Device power-up delay

Maximum time the device will take before it properly reports itself to the Host Controller. 'Auto' uses default value: for a Root port it is 100ms, for a Hub port the delay is taken from Hub descriptor.

## F81866 Super IO Configuration

| Main              | Advanced                                   | Chipset | Boot                   | Security         | Save & Exit                                                                      |
|-------------------|--------------------------------------------|---------|------------------------|------------------|----------------------------------------------------------------------------------|
| Super             | O Configuration                            |         |                        |                  |                                                                                  |
| F8186<br>► Sei    | 66 Super IO Chip<br>rial Port 0 Configurat | tion    | F81866                 |                  | → ←Select Screen<br>  ↓ Select Item<br>Enter: Select                             |
| ► Sei<br>Po<br>KB | wer Failure<br>/MS Power On                | lion    | [Always off]<br>[None] | +<br>F<br>F<br>F | Change Field<br>'1: General Help<br>'2: Previous Values<br>'3: Optimized Default |
|                   |                                            |         |                        | F                | 4: Save ESC: Exit                                                                |

#### **Serial Port Configuration**

Set Parameters of Serial Ports. User can Enable/Disable the serial port and Select an optimal settings for the Super IO Device.

#### F81866 H/W Monitor

| Antio | Setun | l Itility |  |
|-------|-------|-----------|--|

| Main Advanced                                                                                                    | Chipset | Boot                                                                                                    | Security | y Save & Exit                                                                                                    |
|----------------------------------------------------------------------------------------------------|---------|----------------------------------------------------------------------------------------------------|----------|----------------------------------------------------------------------------------------------------|
| PC Health Status                                                                                                    |         |                                                                                                    |          |                                                                                                    |
| Fan1 smart fan control<br>Fan2 smart fan control<br>Fan3 smart fan control<br>System temperature1<br>System temperature2<br>System temperature3<br>FAN1 Speed<br>FAN2 Speed<br>FAN3 Speed<br>VIN1<br>VIN2<br>VIN3<br>VSB5V<br>VCC3V<br>VSB5V<br>VCC3V<br>VSB3V<br>VBAT |         | [50 C]<br>[50 C]<br>[Disabled]<br>+41 C<br>+38 C<br>+37 C<br>1545 RPM<br>1550 RPM<br>1546 RPM<br>+1.776 V<br>+5.171 V<br>+12.408 V<br>+5.016 V<br>+3.392 V<br>+3.392 V<br>+3.264 V |          | <ul> <li>→ ←Select Screen</li> <li>↑ ↓ Select Item</li> <li>Enter: Select</li> <li>+- Change Field</li> <li>F1: General Help</li> <li>F2: Previous Values</li> <li>F3: Optimized Default</li> <li>F4: Save ESC: Exit</li> </ul> |

#### **Temperatures/Voltages**

These fields are the parameters of the hardware monitoring function feature of the motherboard. The values are read-only values as monitored by the system and show the PC health status.

#### Fan1/Fan2/Fan3 Smart Fan Control

This field enables or disables the smart fan feature. At a certain temperature, the fan starts turning. Once the temperature drops to a certain level, it stops turning again.

## **Chipset Settings**

This section allows you to configure and improve your system and allows you to set up some system features according to your preference.

|                |                                        | ,                 | ipilo octup | Stilly   |                                                                                                    |
|----------------|----------------------------------------|-------------------|-------------|----------|----------------------------------------------------------------------------------------------------|
| Main           | Advanced                               | Chipset           | Boot        | Security | Save & Exit                                                                                                    |
| ► PCł<br>► Sys | H-IO Configuration<br>tem Agent (SA) C | n<br>onfiguration |             |          | <ul> <li>→ ← Select Screen</li> <li>↑ ↓ Select Item</li> <li>Enter: Select</li> <li>+- Change Field</li> <li>F1: General Help</li> <li>F2: Previous Values</li> <li>F3: Optimized Default</li> <li>F4: Save ESC: Exit</li> </ul> |

Aptio Setup Utility

## **PCH-IO Configuration**

This section allows you to configure the North Bridge Chipset.

| Main                                                    | Advanced                                                                                                    | Chipset                     | Boot                                                                                                    | Security | / Save & Exit                                                                                                    |
|---------------------------------------------------------|----------------------------------------------------------------------------------------------------|-----------------------------|----------------------------------------------------------------------------------------------------|----------|----------------------------------------------------------------------------------------------------|
| Intel<br>Intel<br>Intel<br>► P(<br>► U:<br>► P(<br>► B) | PCH RC Version<br>PCH SKU Name<br>PCH Rev ID<br>CI Express Configu<br>SB Configuration<br>CH Azalia Configur.<br>OS Security Config | ration<br>ation<br>juration | 1.6.2.0<br>C226<br>O5/C2                                                                                       |          |                                                                                                    |
| PCH<br>W<br>Deep<br>Disp<br>CLKI<br>SB C<br>SLP<br>Rest | LAN Controller<br>ake on LAN<br>Sx Power Policies<br>lay Logic<br>RUN# Logic<br>RID<br>_S4 Assertion Widtl<br>ore AC Power Loss     | 'n                          | [Enabled]<br>[Enabled]<br>[Disabled]<br>[Enabled]<br>[Disabled]<br>[Jisabled]<br>[4-5 Seconds]<br>[Last State] |          | <pre>→ ← Select Screen<br/>↑↓ Select Item Enter: Select +- Change Field F1: General Help F2: Previous Values F3: Optimized Default F4: Save ESC: Exit</pre> |

Aptio Setup Utility

#### **PCH LAN Controller**

Enable or disable onboard NIC.

#### Wake on LAN

Enable or disable integrated LAN to wake the system. (The Wake On LAN cannot be disabled if ME is on at Sx state.)

#### SLP\_S4 Assertion Width

Select a minimum assertion width of the SLP\_S4# signal.

#### **Restore AC Power Loss**

Select AC power state when power is re-applied after a power failure.

## **PCI Express Configuration**

| Main Advanced       | Chipset       | Boot       | Security | / Save & Exit                          |
|---------------------|---------------|------------|----------|----------------------------------------|
| PCI Express Configu | uration       |            |          |                                        |
|                     |               |            |          |                                        |
| PCI Express Clock ( | Gating        | [Enabled]  |          |                                        |
| DMI Link ASPM Cor   | itrol         | [Enabled]  |          |                                        |
| DMI Link Extended   | Synch Control | [Disabled] |          |                                        |
| PCIE Root Port Fun  | ction         | [Disabled] |          |                                        |
| Subtractive Decode  |               | [Disabled] |          |                                        |
|                     |               |            |          |                                        |
| PCIE Port 1 is as   | sign          |            |          |                                        |
| PCI Express Roo     | t Port 2      |            |          | $\rightarrow \leftarrow$ Select Screen |
| PCI Express Roo     | t Port 3      |            |          | ↑↓ Select Item                         |
| PCI Express Roo     | t Port 4      |            |          | Enter: Select                          |
| PCI Express Roo     | t Port 5      |            |          | +- Change Field                        |
| PCI Express Roo     | t Port 6      |            |          | F1: General Help                       |
| PCI Express Roo     | t Port 7      |            |          | F2: Previous Values                    |
| PCI Express Roo     | t Port 8      |            |          | F3: Optimized Default                  |
|                     |               |            |          | F4: Save ESC: Exit                     |
|                     |               |            |          |                                        |

## **PCI Express Clock Gating**

Enable or disable PCI Express Clock Gating for each root port.

#### **DMI Link ASPM Control**

The control of Active State Power Management on both NB side and SB side of the DMI link.

#### **PCIE Root Port Function**

Enable or disable PCI express Root Port function swapping.

## **USB** Configuration

| Main                | Advanced                  | Chipset      | Boot                                   | Security | y Save & Exit                                                                          |
|---------------------|---------------------------|--------------|----------------------------------------|----------|----------------------------------------------------------------------------------------|
| USB                 | Configuration             |              |                                        |          |                                                                                        |
| USB<br>XHCI<br>BTCC | Precondition<br>Mode<br>G |              | [Disabled]<br>[Smart Auto]<br>[Enable] |          | → ← Select Screen<br>↑↓ Select Item<br>Enter: Select<br>+- Change Field                |
| USB                 | Ports Per-Port Dis        | able Control | [Disabled]                             |          | F1: General Help<br>F2: Previous Values<br>F3: Optimized Default<br>F4: Save ESC: Exit |

## **USB** Precondition

Precondition work on USB host controller and root ports for faster enumeration.

## **xHCI Mode**

Mode of operation of xHCI controller

## BTCG

Enable or disable trunk clock gating.

## **USB Ports Per-Port Disable Control**

Control each of the USB ports (0~13) disabling.

## **PCH Azalia Configuration**

| Main                      | Advanced                                            | Chipset | Boot                               | Security | y Save & Exit                                                                                                    |
|---------------------------|-----------------------------------------------------|---------|------------------------------------|----------|----------------------------------------------------------------------------------------------------|
| PCH<br>Azalia<br>A:<br>A: | Azalia Configurat<br>zalia Docking Sup<br>zalia PME | oport   | [Auto]<br>[Disabled]<br>[Disabled] |          | → ← Select Screen<br>↑↓ Select Item<br>Enter: Select<br>+- Change Field<br>F1: General Help<br>F2: Previous Values<br>F3: Optimized Default<br>F4: Save ESC: Exit |

## Azalia

Control Detection of the Azalia device. Disabled = Azalia will unconditionally disabled. Enabled Azalia will be unconditionally enabled. Auto = Azalia will enabled if present, disabled otherwise.

## System Agent (SA) Configuration

|                                            |                  |               | Aptio Setup Ut | tility              |                                                 |
|--------------------------------------------|------------------|---------------|----------------|---------------------|-------------------------------------------------|
| Main                                       | Advanced         | Chipset       | Boot           | Security            | / Save & Exit                                   |
| Syster                                     | m Agent Bridge N | lame          | Haswell        |                     |                                                 |
| Syster                                     | m Agent RC Vers  | sion          | 1.6.2.0        |                     |                                                 |
| VT-d (                                     | Capability       |               | Supported      |                     |                                                 |
| VT-d                                       |                  |               | [Enabled]      |                     |                                                 |
| CHAP                                       | Device (B0:D7:   | =0)           | [Disabled]     |                     | $\rightarrow \leftarrow \texttt{Select Screen}$ |
| Therm                                      | nal Device (B0:D | 4:F0)         | [Disabled]     |                     | ↑↓ Select Item                                  |
| Enable                                     | e NB CRID        |               | [Disabled]     |                     | Enter: Select                                   |
| BDAT                                       | ACPI Table Sup   | port          | [Disabled]     |                     | +- Change Field<br>F1: General Help             |
| <ul> <li>Graphics Configuration</li> </ul> |                  |               |                | F2: Previous Values |                                                 |
| ► DM                                       | II Configuration |               |                |                     | F3: Optimized Default                           |
| ► NB                                       | PCIe Configurat  | ion           |                |                     | F4: Save ESC: Exit                              |
| ► Me                                       | mory Configurati | on            |                |                     |                                                 |
|                                            | – Power Manag    | ement Control |                |                     |                                                 |
| 2.01                                       | 1 offer Manag    |               |                |                     |                                                 |
|                                            |                  |               |                |                     |                                                 |
|                                            |                  |               |                |                     |                                                 |

## VT-d

Check to enable VT-d function on MCH.

## Enable NB CRID

Enable or disable NB CRID WorkAround.

## **Graphics Configuration**

| Main Advanced                                                                                                    | Chipset | Boot                                                                                              | Security | / Save & Exit                                                                                                    |
|----------------------------------------------------------------------------------------------------|---------|---------------------------------------------------------------------------------------------------|----------|----------------------------------------------------------------------------------------------------|
| Graphics Configuration<br>IGFX VBIOS Version<br>IGFX Frequency<br>Graphics Turbo IMON<br>Primary Display<br>Internal Graphics<br>GTT Size<br>Aperture Size<br>DVMT Pre-Allocated<br>DVMT Total Gfx Mode<br>Gfx Low Power Mode<br>Graphics Performance<br>► LCD Control |         | 2164<br>700 MHz<br>31<br>[Auto]<br>[2MB]<br>[256MB]<br>[32M]<br>[256M]<br>[Enabled]<br>[Disabled] |          | <ul> <li>→ ← Select Screen</li> <li>↑ ↓ Select Item</li> <li>Enter: Select</li> <li>+- Change Field</li> <li>F1: General Help</li> <li>F2: Previous Values</li> <li>F3: Optimized Default</li> <li>F4: Save ESC: Exit</li> </ul> |
|                                                                                                    |         |                                                                                                   |          |                                                                                                    |

#### Aptio Setup Utility

#### **Primary Display**

Select which of IGFX/PEG/PCI graphics device should be primary display or select SG for switchable Gfx.

#### **Internal Graphics**

Keep IGD enabled based on the setup options.

#### **DVMT Pre-Allocated**

Select DVMT 5.0 Pre-Allocated (Fixed) graphics memory size used by the internal graphics device.

#### **DVMT Total Gfx Mem**

Select DVMT 5.0 total graphics memory size used by the internal graphics device.

#### **Gfx Low Power Mode**

This option is applicable for SFF only.

## Primary IGFX Boot Display (LCD Control)

Select the Video Device that will be activated during POST. This has no effect if external graphics present. Secondary booty display selection will appear based on your selection. VGA modes will be supported only on primary display.

## **Memory Configuration**

Aptio Setup Utility

| Main            | Advanced                | Chipset      | Boot                        | Security | y Save & Exit                            |
|-----------------|-------------------------|--------------|-----------------------------|----------|------------------------------------------|
| Memo            | ry Information          |              |                             |          |                                          |
| Memo<br>Total I | ry Frequency<br>/lemory |              | 1600 MHz<br>32768 MB (DDR3) | )        |                                          |
| DIMM            | #0                      |              | 8192 MB (DDR3)              |          |                                          |
| DIMM            | #1                      |              | 8192 MB (DDR3)              |          | $\rightarrow$ $\leftarrow$ Select Screen |
| DIMM            | #2                      |              | 8192 MB (DDR3)              |          | ↑↓ Select Item                           |
| DIMM            | #3                      |              | 8192 MB (DDR3)              |          | Enter: Select                            |
| CAS L           | atency (tCL)            |              | 11                          |          | +- Change Field                          |
| Minim           | um delay time           |              |                             |          | F1: General Help                         |
| C               | AS to RAS (tRC          | Dmin)        | 11                          |          | F2: Previous Values                      |
| R               | ow Precharge (t         | RPmin)       | 11                          |          | F3: Optimized Default                    |
| A               | ctive to Precharg       | ge (tRASmin) | 28                          |          | F4: Save ESC: Exit                       |
| XMP F           | Profile 1               |              | Not Supported               |          |                                          |
| XMP F           | Profile 2               |              | Not Supported               |          |                                          |
|                 |                         |              |                             |          |                                          |

## **Boot Settings**

| Aptio Setup Utility                                                                         |                                                                                                    |         |                                                                                           |                    |                                                                                                    |
|---------------------------------------------------------------------------------------------|----------------------------------------------------------------------------------------------------|---------|-------------------------------------------------------------------------------------------|--------------------|----------------------------------------------------------------------------------------------------|
| Main                                                                                        | Advanced                                                                                            | Chipset | Boot                                                                                      | Security           | / Save & Exit                                                                                                    |
| Boot Con<br>Setup Pro<br>Bootup N<br>Quiet Boo<br>Fast Boo<br>Boot moo                      | nfiguration<br>ompt Timeout<br>lumLock State<br>ot<br>ot<br>de select                               |         | 1<br>[On]<br>[Disabled]<br>[Disabled]<br>[LEGACY]                                         |                    | → ←Select Screen<br>↑↓ Select Item                                                                                         |
| FIXED B<br>Boot Opt<br>Boot Opt<br>Boot Opt<br>Boot Opt<br>Boot Opt<br>Boot Opt<br>Boot Opt | OOT ORDER Pri<br>ion #1<br>ion #2<br>ion #3<br>ion #4<br>ion #5<br>ion #6<br>ion #7<br>6 parameters | orities | [Hard Disk]<br>[CD/DVD]<br>[USB Hard<br>[USB CD/D<br>[USB Key]<br>[USB Flopp<br>[Network] | Disk]<br>VD]<br>VJ | Enter: Select<br>+- Change Field<br>F1: General Help<br>F2: Previous Values<br>F3: Optimized Default<br>F4: Save ESC: Exit |

#### Setup Prompt Timeout

Number of seconds to wait for setup activation key. 65535(0xFFFF) means indefinite waiting.

## **Bootup NumLock State**

Select the keyboard NumLock state.

#### Quiet Boot

Enables/Disables Quiet Boot option.

#### Fast Boot

Enables/Disables boot with initialization of a minimal set of devices required to launch active boot option. Has no effect for BBS boot options.

#### **Boot Option Priorities**

Sets the system boot order.

## **CSM16** parameters

This section allows you to configure the boot settings.

|                                          |                                                                                |         | Aptio Setup Oti                              | iity                |                                                                                                    |
|------------------------------------------|--------------------------------------------------------------------------------|---------|----------------------------------------------|---------------------|----------------------------------------------------------------------------------------------------|
| Main                                     | Advanced                                                                       | Chipset | Boot                                         | Security            | y Save & Exit                                                                                                    |
| CSM1<br>CSM1<br>GateA<br>Option<br>INT19 | 6 Parameters<br>6 Module Version<br>20 Active<br>ROM Messages<br>Trap Response |         | 07.70<br>[Upon Re<br>[Force BI0<br>[Immediat | quest]<br>DS]<br>e] | <ul> <li>→ ←Select Screen</li> <li>↑ ↓ Select Item</li> <li>Enter: Select</li> <li>+- Change Field</li> <li>F1: General Help</li> <li>F2: Previous Values</li> <li>F3: Optimized Default</li> </ul> |
|                                          |                                                                                |         |                                              |                     | F4: Save ESC: Exit                                                                                                    |

#### GateA20 Active

UPON REQUEST: GA20 can be disabled using BIOS services ALWAYS: do not allow disabling GA20; this option is useful when any RT code is executed above 1MB.

#### **Option ROM Messages**

Set display mode for Option ROM

#### **INT19 Trap Response**

BIOS reaction on INT19 trapping by option ROM: IMMEDIATE: execute the trap right away. POSTPONED: execute the trap during legacy boot.

## **Security Settings**

This section allows you to configure and improve your system and allows you to set up some system features according to your preference.

Aptio Setup Utility

| Main                                                                                                    | Advanced                                                                                                    | Chipset                                                                                                    | Boot                                                     | Security | Save & Exit                                                                                                    |
|----------------------------------------------------------------------------------------------------|----------------------------------------------------------------------------------------------------|----------------------------------------------------------------------------------------------------|----------------------------------------------------------|----------|----------------------------------------------------------------------------------------------------|
| Passw                                                                                                    | ord Description                                                                                                    |                                                                                                    |                                                          |          |                                                                                                    |
| If ONL<br>this on<br>for wh<br>If ONL<br>power<br>or ente<br>Admin<br>The pa<br>in the f<br>Minimu<br>Maxim | Y the Administrato<br>ly limit access to S<br>an entering Setup.<br>Y the User's password and r<br>or password and r<br>or Setup. In Setup t<br>istrator rights<br>assword length mus<br>following range:<br>um length<br>um length | r's password is so<br>etup and is only a<br>vord is set, then t<br>nust be entered t<br>he User will have<br>st be | et, then<br>asked<br>his is a<br>to boot<br>a<br>3<br>20 |          | <ul> <li>→ ←Select Screen</li> <li>↑ ↓ Select Item</li> <li>Enter: Select</li> <li>+- Change Field</li> <li>F1: General Help</li> <li>F2: Previous Values</li> <li>F3: Optimized Default</li> <li>F4: Save ESC: Exit</li> </ul> |
| Admin                                                                                                    | istrator Password                                                                                                    |                                                                                                    |                                                          |          |                                                                                                    |
| User F                                                                                                    | Password                                                                                                    |                                                                                                    |                                                          |          |                                                                                                    |

## **Administrator Password**

Set Setup Administrator Password.

## **User Password**

Set User Password.

## Save & Exit Settings

| Main                  | Advanced                         | Chipset      | Boot | Security | y Save & Exit                                                                                 |
|-----------------------|----------------------------------|--------------|------|----------|-----------------------------------------------------------------------------------------------|
| Save                  | Changes and Exit                 |              |      |          |                                                                                               |
| Disca                 | rd Changes and Exit              |              |      |          |                                                                                               |
| Save                  | Changes and Reset                |              |      |          |                                                                                               |
| Disca                 | rd Changes and Rese              | ət           |      |          | $\rightarrow \leftarrow \texttt{Select Screen}$                                               |
| Save<br>Save<br>Disca | Options<br>Changes<br>rd Changes |              |      |          | ↑↓ Select Item<br>Enter: Select<br>+- Change Field<br>F1: General Help<br>F2: Previous Values |
| Resto                 | re Defaults                      |              |      |          | F3: Optimized Default                                                                         |
| Save                  | as User Defaults                 |              |      |          | F4: Save ESC: Exit                                                                            |
| Resto                 | re User Defaults                 |              |      |          |                                                                                               |
| Boot 0                | Override                         |              |      |          |                                                                                               |
| Laund                 | ch EFI Shell from files          | ystem device |      |          |                                                                                               |

#### Aptio Setup Utility

#### Save Changes and Exit

Exit system setup after saving the changes.

#### **Discard Changes and Exit**

Exit system setup without saving any changes.

#### Save Changes and Reset

Reset the system after saving the changes.

#### **Discard Changes and Reset**

Reset system setup without saving any changes.

#### Save Changes

Save Changes done so far to any of the setup options.

#### **Discard Changes**

Discard Changes done so far to any of the setup options.

#### **Restore Defaults**

Restore/Load Defaults values for all the setup options.

#### Save as User Defaults

Save the changes done so far as User Defaults.

#### **Restore User Defaults**

Restore the User Defaults to all the setup options.

# **Drivers Installation**

This section describes the installation procedures for software and drivers. The software and drivers are included with the motherboard. If you find the items missing, please contact the vendor where you made the purchase. The contents of this section include the following:

| Intel Chipset Software Installation Utility | 56 |
|---------------------------------------------|----|
| VGA Drivers Installation.                   | 58 |
| LAN Drivers Installation                    | 61 |
| Intel® Management Engine Interface          | 64 |
| Intel® USB 3.0 Drivers                      | 66 |

#### **IMPORTANT NOTE:**

After installing your Windows operating system, you must install first the Intel Chipset Software Installation Utility before proceeding with the drivers installation.

## **Intel Chipset Software Installation Utility**

The Intel Chipset Drivers should be installed first before the software drivers to enable Plug & Play INF support for Intel chipset components. Follow the instructions below to complete the installation.

1. Insert the DVD that comes with the board. Click *Intel* and then *Intel*(*R*) 8 *Series Chipset Drivers*.

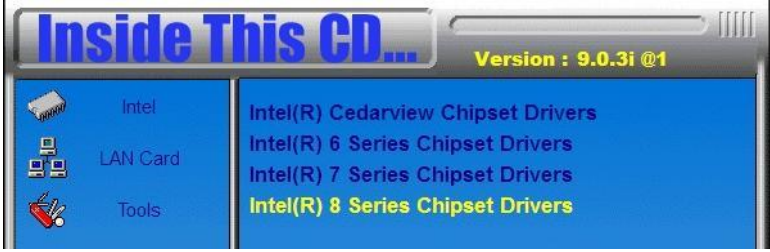

2. Click Intel(R) Chipset Software Installation Utility.

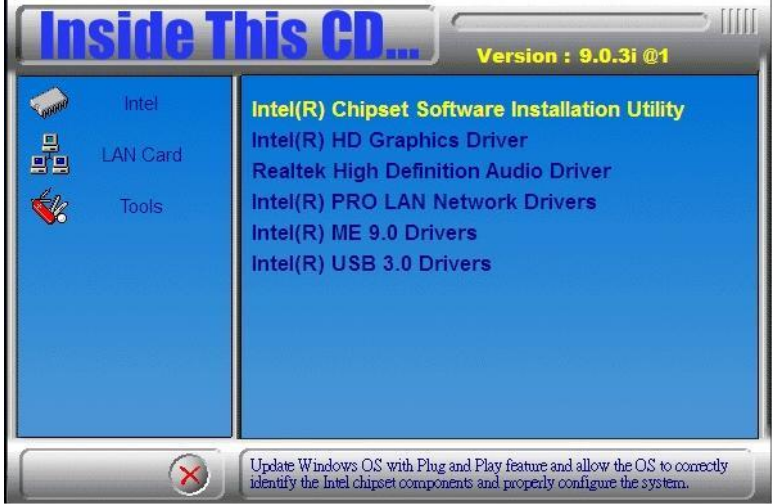

## DRIVERS INSTALLATION

3. When the Welcome screen to the Intel® Chipset Device Software appears, click *Next* to continue.

4. Click *Yes* to accept the software license agreement and proceed with the installation process.

5. On the Readme File Information screen, click *Next* to continue the installation.

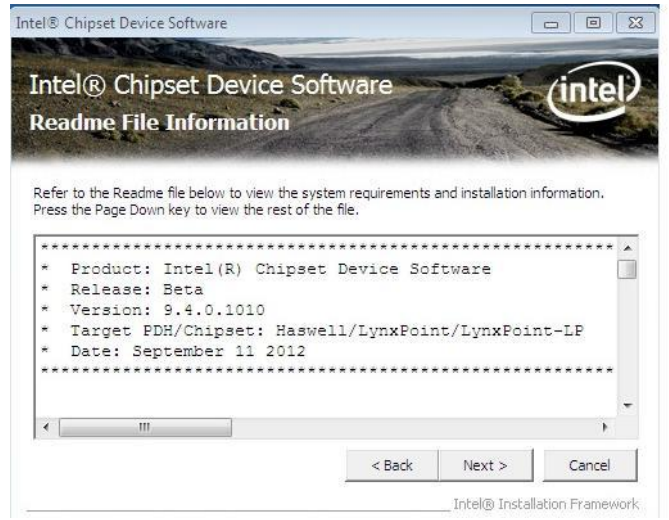

6. The Setup process is now complete. Click *Finish* to restart the computer and for changes to take effect.

## **VGA Drivers Installation**

1. Insert the DVD that comes with the board. Click *Intel* and then *Intel*(*R*) 8 *Series Chipset Drivers*.

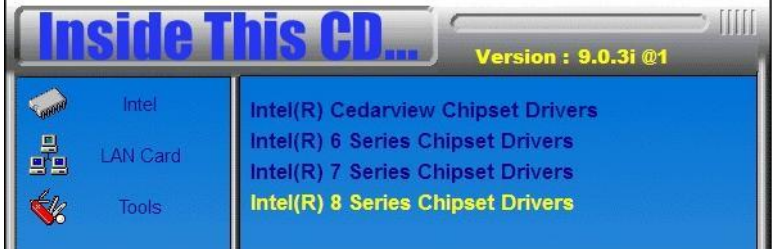

2. Click Intel(R) Core(TM) i3/i5/i7 Graphics Driver.

| <b>Inside T</b>                                                                                                    | <b>his CD</b> Version : 8.7.5D @4                                                                                                    |
|----------------------------------------------------------------------------------------------------|----------------------------------------------------------------------------------------------------|
| Intel       Image: AMD       Image: AMD       Image: | Intel(R) Chipset Software Installation Utility<br>Intel(R) Core(TM) i3/i5/i7 Graphics Driver<br>Realtek High Definition Audio Driver<br>Intel(R) PRO LAN Network Drivers<br>Intel(R) iAMT 8.0 Drivers<br>Intel(R) USB 3.0 Drivers |
| 8                                                                                                    | Intel(R) Core(TM) 13/65/67 Graphics Driver                                                                                                    |

#### DRIVERS INSTALLATION

3. When the Welcome screen appears, click Next to continue.

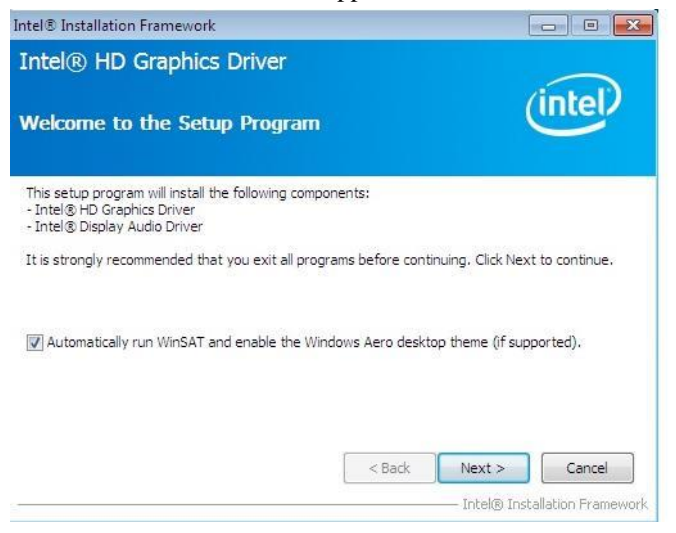

4. Click *Yes* to to agree with the license agreement and continue the installation.

| ntel® Installation Framework                                                                                                    |                                                                                                    |                                                                     |
|----------------------------------------------------------------------------------------------------|----------------------------------------------------------------------------------------------------|---------------------------------------------------------------------|
| ntel® HD Graphics Driver                                                                                                    |                                                                                                    |                                                                     |
| icense Agreement                                                                                                    |                                                                                                    | (intel)                                                             |
| You must accept all of the terms of the licens<br>program. Do you accept the terms?                                                                                           | e agreement in order to cont                                                                       | inue the setup                                                      |
| INTEL SOFTWARE LICENSE AGREEMENT (A)                                                                                                    | pha / Beta, Organizational Us                                                                      | e) 🔺                                                                |
| IMPORTANT - READ BEFORE COPYING, INS                                                                                                    | TALLING OR USING.                                                                                  |                                                                     |
| Do not use or load this software and any as:<br>until you have carefully read the following te<br>Software, you agree to the terms of this Ag<br>install or use the Software. | sociated materials (collectivel<br>erms and conditions. By loadir<br>reement. If you do not wish t | y, the "Software")<br>1g or using the<br>to so agree, do not        |
| The Software contains pre-release "alpha" o<br>and which Intel Corporation ("Intel") may su<br>of the Software. Intel can provide no assur                                    | r "beta" code, which may not<br>bstantially modify in producin<br>ance that it will ever produce   | : be fully functional<br>g any "final" version<br>or make generally |
|                                                                                                    | < Back Ye                                                                                          | es No                                                               |
|                                                                                                    | L Inte                                                                                             | el® Tostallation Framewo                                            |

5. On the screen shown below, click *Install* to continue.

| Windows Security                                                                                | <b>X</b>                                  |
|-------------------------------------------------------------------------------------------------|-------------------------------------------|
| Would you like to install this device software?                                                 |                                           |
| Name: Intel Corporation Display adapters<br>Publisher: Intel Corporation - Software and Firmwar |                                           |
| Always trust software from "Intel Corporation -<br>Software and Firmwar".                       | Install Don't Install                     |
| You should only install driver software from publishers you trust.<br><u>safe to install?</u>   | How can I decide which device software is |

# 6. Setup complete. Click *Finish* to restart the computer and for changes to take effect.

| Intel® Installation Framework                                                                                  |                                         |
|----------------------------------------------------------------------------------------------------|-----------------------------------------|
| Intel® HD Graphics Driver                                                                                      |                                         |
| Setup Is Complete                                                                                              | (intel)                                 |
| You must restart this computer for the changes to take effect<br>computer now?                                 | ct. Would you like to restart the       |
| <ul> <li>Yes, I want to restart this computer now.</li> <li>No, I will restart this computer later.</li> </ul> |                                         |
| Click Finish, then remove any installation media from the driv                                                 | res.                                    |
|                                                                                                    | Finish<br>Intel® Installation Framework |

## LAN Drivers Installation

1. Insert the DVD that comes with the board. Click *Intel* and then *Intel*(*R*) 8 *Series Chipset Drivers*.

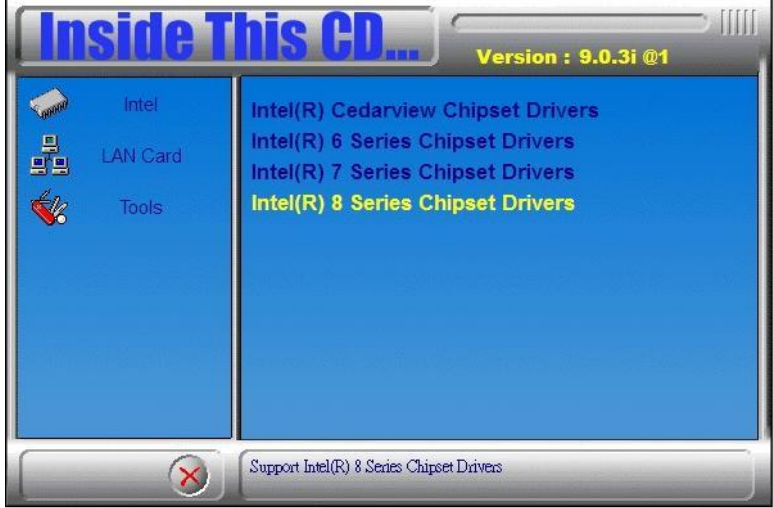

2. Click Intel(R) PRO LAN Network Driver.

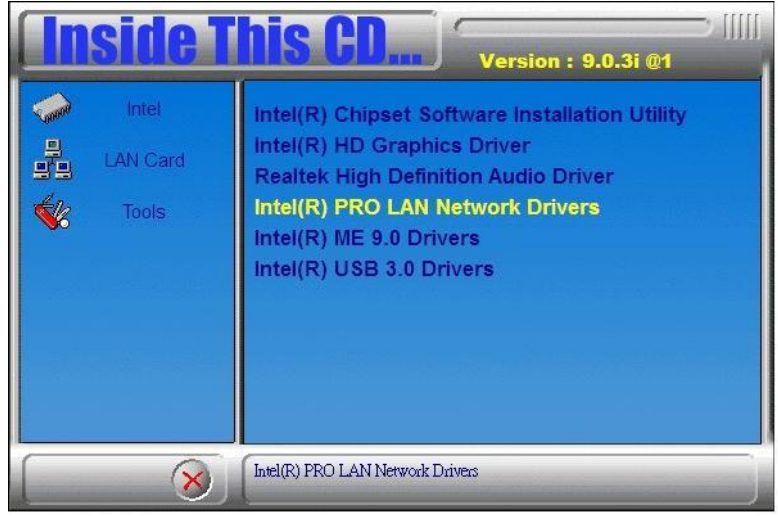

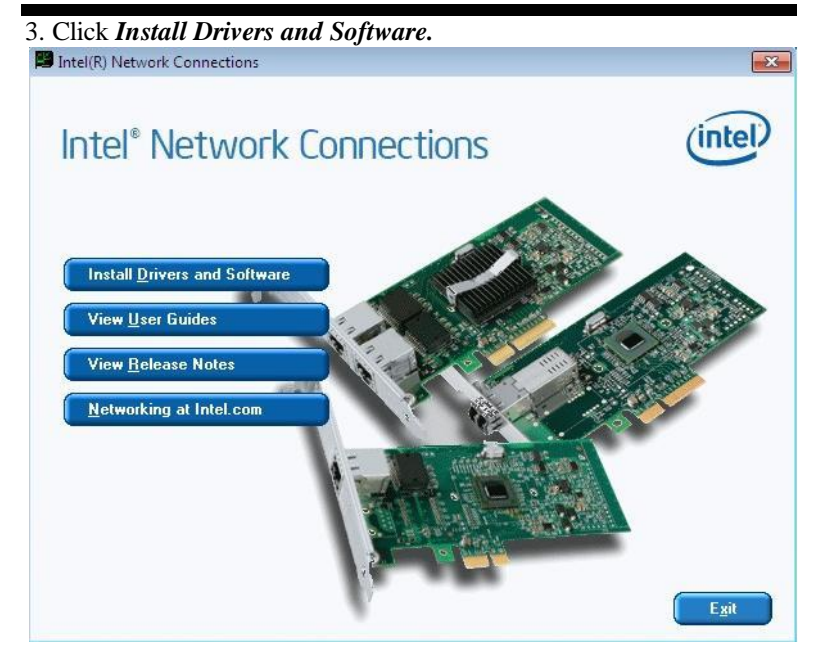

#### 4. When the Welcome screen appears, click Next.

| Networ | k Connections                            |                                    |                   | lincer |
|--------|------------------------------------------|------------------------------------|-------------------|--------|
|        | Installs drivers, In<br>Networking Servi | ntel(R) Network Connectio<br>:es.  | ons, and Advanced |        |
|        | WARNING: This<br>international trea      | program is protected by c<br>ties. | opyright law and  |        |
|        |                                          |                                    |                   |        |

5. Click *Next* to to agree with the license agreement.

6. Click the checkbox for **Drivers** in the Setup Options screen to select it and click **Next** to continue.

| Setup Options<br>Select the program features you want installed.       | (intel) |
|------------------------------------------------------------------------|---------|
| Install:                                                               |         |
| Feature Description<br>Drivers for all wired Intel Network Connections |         |
|                                                                        |         |

7. The wizard is ready to begin installation. Click *Install* to begin the installation.

| (Intel)                    |
|----------------------------|
| inter                      |
|                            |
| lick Back. Click Cancel to |
|                            |
|                            |
|                            |
|                            |
|                            |
|                            |
| tall Cancel                |
|                            |

8. When InstallShield Wizard is complete, click *Finish*.

## Intel® Management Engine Interface

⚠

The following application requires Microsoft .NET Framework 3.5 or later: Intel® Management Engine Components. Please install the latest version of Microsoft .NET Framework from Microsoft Download Center to run this application correctly.

#### Follow the steps below to install the Intel Management Engine.

1. Insert the DVD that comes with the board. Click *Intel* and then *Intel(R) 8 Series Chipset Drivers* and then *Intel(R) AMT 9.0 Drivers*.

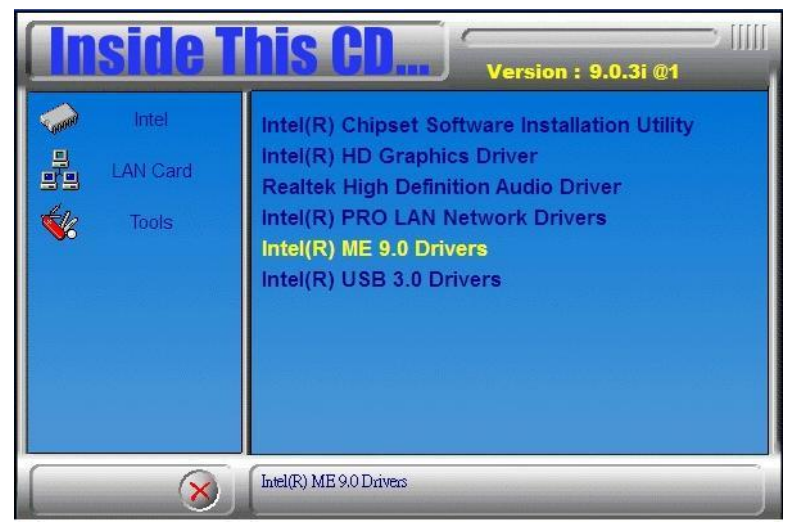

## DRIVERS INSTALLATION

2. When the Welcome screen to the InstallShield Wizard for Intel® Management Engine Components, click the checkbox for **Install Intel® Control Center** & click *Next*.

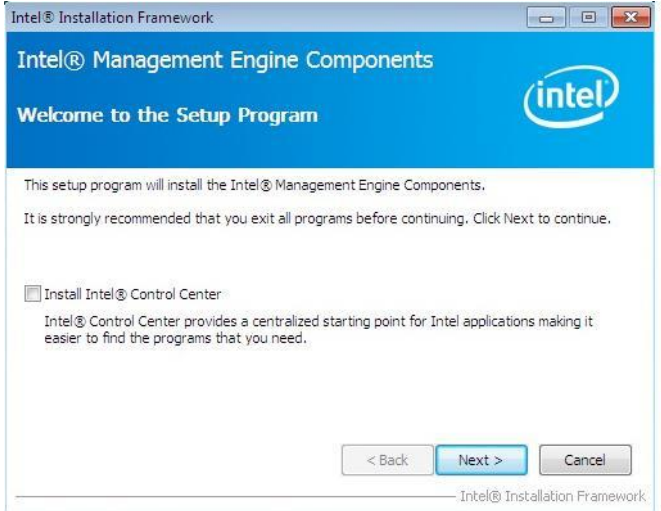

#### 3. Click Yes to to agree with the license agreement.

| tel® Installation Framework                                                                                                    |                                                                                                    |                                                            |
|----------------------------------------------------------------------------------------------------|----------------------------------------------------------------------------------------------------|------------------------------------------------------------|
| ntel® Management Engine<br>icense Agreement                                                                                                    | Components                                                                                                    | (intel)                                                    |
| You must accept all of the terms of the licer<br>program. Do you accept the terms?                                                                                                    | nse agreement in order to c                                                                                                    | ontinue the setup                                          |
| INTEL SOFTWARE LICENSE AGREEMENT (C<br>IMPORTANT - READ BEFORE COPYING, IN<br>Do not use or load this software and any a<br>until you have carefully read the following<br>Software, you agree to the terms of this A<br>install or use the Software, | JEM / IAV / ISV Distribution<br>STALLING OR USING,<br>ssociated materials (collecti<br>terms and conditions. By loa<br>greement, If you do not wis | & Single User)                                             |
| Please Also Note:<br>* If you are an Original Equipment Manufar<br>(IHV), or Independent Software Vendor (IS<br>* If you are an End-User, then only Exhibit                                                                                           | turer (OEM), Independent<br>W), this complete LICENSE<br>A, the INTEL SOFTWARE L                                                                   | Hardware Vendor<br>AGREEMENT applies;<br>ICENSE AGREEMENT, |
|                                                                                                    | < Back                                                                                                    | Yes No<br>Intel® Installation Framework                    |

4. When the Setup Progress screen appears, click *Next*. Then, click *Finish* when the setup progress has been successfully installed.

## Intel® USB 3.0 Drivers

1. Insert the DVD that comes with the board. Click *Intel* and then *Intel*(*R*) 8 *Series Chipset Drivers*.

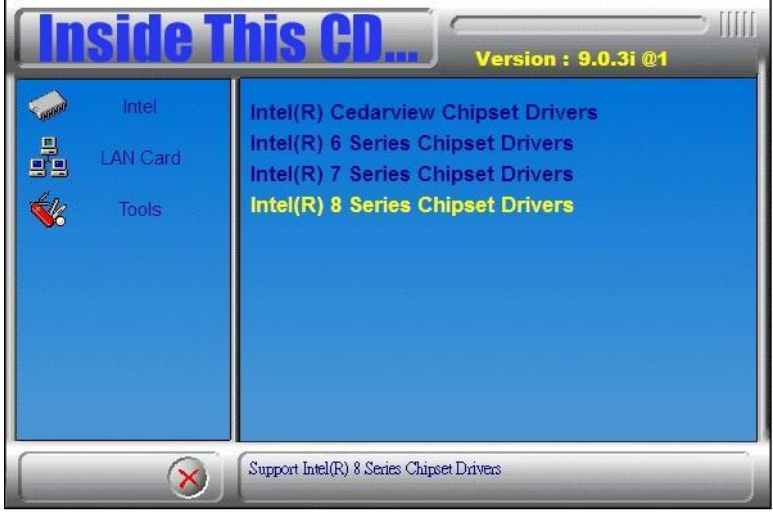

2. Click Intel(R) USB 3.0 Drivers.

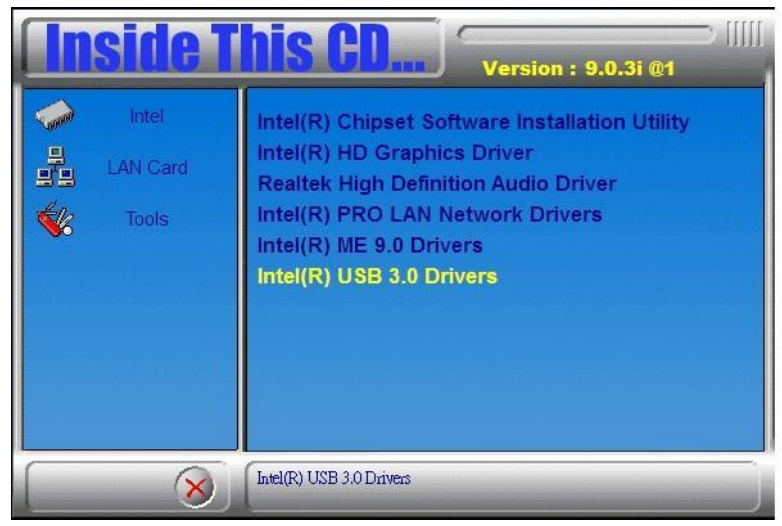

3. When the Welcome screen to the InstallShield Wizard for Intel® USB 3.0 eXtensible Host Controller Driver, click *Next*.

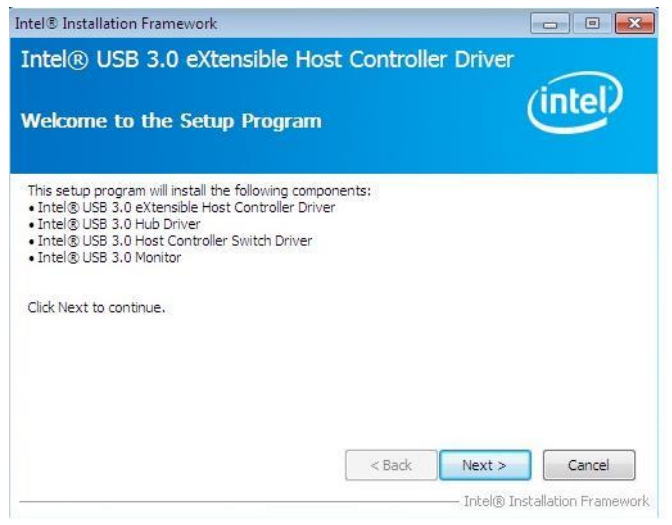

4. Click *Yes* to to agree with the license agreement and continue the installation.

| You must accept all of the terms of the license agreement in order to continue the setup<br>program. Do you accept the terms?                                                                                                    |           |
|----------------------------------------------------------------------------------------------------|-----------|
| INTEL SOFTWARE LICENSE AGREEMENT (Alpha / Beta, Organizational Use)                                                                                                    | *         |
| IMPORTANT - READ BEFORE COPYING, INSTALLING OR USING.                                                                                                    | E         |
| Do not use or load this software and any associated materials (collectively, the "Software")<br>until you have carefully read the following terms and conditions. By loading or using the<br>Software, you agree to the terms of this Agreement. If you do not wish to so agree, do no<br>install or use the Software. | t         |
| The Software contains pre-release "alpha" or "beta" code, which may not be fully functiona<br>and which Intel Corporation ("Intel") may substantially modify in producing any "final" versi<br>of the Software. Intel can provide no assurance that it will ever produce or make generally                             | l<br>on - |
| <back no<="" td="" yes=""><td></td></back>                                                                                                    |           |

5. On the Readme File Information screen, click *Next* to continue the installation of the Intel® USB 3.0 eXtensible Host Controller Driver.

6. Setup complete. Click *Finish* to restart the computer and for changes to take effect.

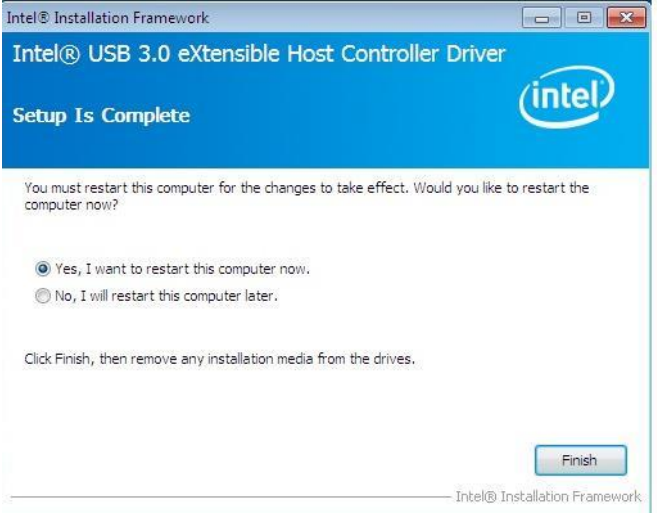

# Appendix

## A. I/O Port Address Map

Each peripheral device in the system is assigned a set of I/O port addresses which also becomes the identity of the device. The following table lists the I/O port addresses used.

| Address     | Device Description                 |
|-------------|------------------------------------|
| 000h - 01Fh | DMA Controller #1                  |
| 020h - 03Fh | Interrupt Controller #1            |
| 040h - 05Fh | System Timer                       |
| 060h - 064h | Keyboard Controller                |
| 070h - 07Fh | Real Time Clock                    |
| 080h - 09Fh | DMA Controller #2                  |
| 0A0h - 0BFh | Interrupt Controller #2            |
| 0C0h - 0DFh | DMA Controller #3                  |
| 0F0h        | Clear Math Coprocessor Busy Signal |
| 0F1h        | Reset Math Coprocessor             |
| 3B0h-3DFh   | Graphics adapter Controller        |
| 3F8h - 3FFh | Serial Port #0 (COM1)              |
| 2F8h - 2FFh | Serial Port #1 (COM2)              |
| 3E8h - 3EFh | Serial Port #2 (COM3)              |
| 2E8h - 2EFh | Serial Port #3 (COM4)              |
| 3E8h - 3EFh | Serial Port #4 (COM5)              |
| 2E8h - 2EFh | Serial Port #5 (COM6)              |
| 360h - 36Fh | Network Ports                      |
### **B. Interrupt Request Lines (IRQ)**

Peripheral devices use interrupt request lines to notify CPU for the service required. The following table shows the IRQ used by the devices on board.

| Level | Function            |
|-------|---------------------|
| IRQ0  | System Timer Output |
| IRQ1  | Keyboard            |
| IRQ4  | Serial Port #1      |
| IRQ3  | Serial Port #2      |
| IRQ5  | Serial Port #3      |
| IRQ11 | Serial Port #4      |
| IRQ8  | Real Time Clock     |
| IRQ14 | Primary IDE         |
| IRQ15 | Secondary IDE       |

### C. Register of the LAN Bypass Controller

To fulfill the varied requests on LAN Bypass controller, IBASE provide the smart LAN Bypass controller. User can define the Bypass function behavior when the system is power-on, power-off and WDT signal is asserted.

The controller is behind the SMBus controller. The I<sup>2</sup>C address is listed as below:

|                            | I <sup>2</sup> C Address (8bit) | Remark   |
|----------------------------|---------------------------------|----------|
| 1 <sup>st</sup> Controller | 0x68                            |          |
| 2 <sup>nd</sup> Controller | 0x6A                            | Optional |

#### CR 0x22 : System-On Bypass Register

Attribute : Read / Write Reset default : 0x0000

| Bit | LAN<br>Port#                     | Read /<br>Write | Description                           |                                   |
|-----|----------------------------------|-----------------|---------------------------------------|-----------------------------------|
| 0   | Eth5, 6                          |                 | Enoble / Disoble I AN Rupese          |                                   |
| 1   | Eth7, 8                          |                 | function when the system is power On. |                                   |
| 2   | Expansion<br>LAN Card<br>Eth1, 2 | Read /<br>Write | Read /<br>Write                       | 1 = Enable LAN Bypass<br>function |
| 3   | Expansion<br>LAN Card<br>Eth3, 4 |                 | 0 = Disable LAN Bypass<br>function    |                                   |

### CR 0x24 : System-Off Bypass Register

Attribute : Read / Write Reset default : 0x0000

| Bit | LAN<br>Port#                     | Read<br>/<br>Write | Description                                     |
|-----|----------------------------------|--------------------|-------------------------------------------------|
| 0   | Eth5, 6                          |                    | Enable / Disable I AN Bypass                    |
| 1   | Eth7, 8                          | Read<br>/<br>Write | function when the system is                     |
| 2   | Expansion<br>LAN Card<br>Eth1, 2 |                    | power Off.<br>1 = Enable LAN Bypass<br>function |
| 3   | Expansion<br>LAN Card<br>Eth3, 4 |                    | 0 = Disable LAN Bypass<br>function              |

## CR 0x26 : Watchdog (WDT) WDT\_IN# Signal Control Register

Attribute : Read / Write Reset default : 0x00

| Bit | Read /<br>Write | Description                                                                                                    |
|-----|-----------------|----------------------------------------------------------------------------------------------------|
| 0   | Read /<br>Write | <ul> <li>WDT_OUT# Generator</li> <li>The capacity use the WDT to reset the system</li> <li>1 = Generate 100ms pulse to reset signal when WDT signal is asserted.</li> <li>0 = Ignore the WDT signal.</li> </ul>                                                                                                    |
| 1   | Read /<br>Write | <ul> <li>WDT LAN Bypass Enable</li> <li>The capacity use the WDT to set LAN</li> <li>Bypass function</li> <li>1 = Enable LAN Bypass function when the WDT signal is asserted.</li> <li><i>CR 0x28</i> and <i>CR 0x2A</i> will be available if this bit is set to "1".</li> <li>0 = Disable WDT LAN Bypass function.</li> </ul> |

APPENDIX

| 2 ~ 7 Reserved | 2 ~ 7 |
|----------------|-------|
|----------------|-------|

## CR 0x28 : Watchdog (WDT) Bypass Control Register Attribute : Read / Write

Reset default : 0x0000

| Bit | LAN<br>Port#                     | Read /<br>Write | Description                                                                               |
|-----|----------------------------------|-----------------|-------------------------------------------------------------------------------------------|
| 0   | Eth5, 6                          |                 | Enable / Disable WDT<br>Bypass function for each                                          |
| 1   | Eth7, 8                          |                 | LAN port.                                                                                 |
| 2   | Expansion<br>LAN Card<br>Eth1, 2 | Read /<br>Write | 1 = Follow the setting in<br>"WDT Bypass Register <b>CR</b><br><b>0x24</b> " when the WDT |
| 3   | Expansion<br>LAN Card<br>Eth3, 4 | write           | 0 = Ignore to control the<br>bypass when the WDT is<br>asserted.                          |

### CR 0x2A : Watchdog (WDT) Bypass Register

Attribute : Read / Write Reset default : 0x0000

| Bit | LAN<br>Port#                     | Read /<br>Write | Description                                                                                                    |
|-----|----------------------------------|-----------------|----------------------------------------------------------------------------------------------------|
| 0   | Eth5, 6                          | Read /<br>Write | The function works when the<br>bit in <b>CR 0x28</b> is "1". It<br>controls LAN Bypass<br>function should be Enabled /<br>Disabled when the WDT |
| 1   | Eth7, 8                          |                 |                                                                                                    |
| 2   | Expansion<br>LAN Card<br>Eth1, 2 |                 | signal is asserted.<br>If the bit is set to "1" in<br>"WDT Bypass Control<br>Register                                                           |

|   |                                  | <b>CR 0x28</b> ", it will follow below setting: |
|---|----------------------------------|-------------------------------------------------|
| 3 | Expansion<br>LAN Card<br>Eth3, 4 | 1 = Enable LAN Bypass<br>function               |
|   |                                  | 0 = Disable LAN Bypass<br>function              |

# CR 0x2C : Card Plugged and Bypass Status Register Attribute : Read

Reset default : N/A

| Bit | LAN<br>Port#                     | Read /<br>Write | Description                                                                                              |
|-----|----------------------------------|-----------------|----------------------------------------------------------------------------------------------------|
| 0   | Eth5, 6                          |                 |                                                                                                    |
| 1   | Eth7, 8                          |                 | 1 = The expansion slot is<br>populated & support                                                         |
| 2   | Expansion<br>LAN Card<br>Eth1, 2 | Read            | <ul> <li>LAN Bypass function</li> <li>0 = The expansion slot is<br/>empty or does not support</li> </ul> |
| 3   | Expansion<br>LAN Card<br>Eth3, 4 |                 | LAN Bypass function                                                                                      |